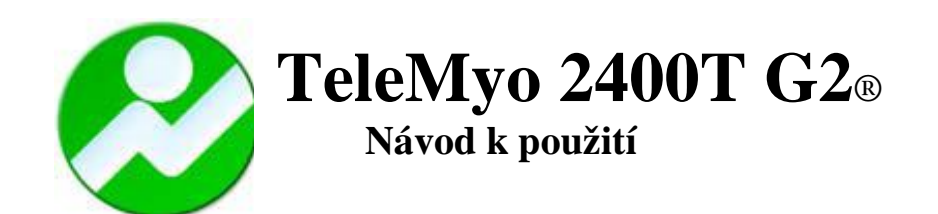

# Obsah

| Výrobce                                                                                                    | 4                    |
|----------------------------------------------------------------------------------------------------|----------------------|
| Zastoupení pro Evropu                                                                                                    | 4                    |
| Zastoupení pro Českou republiku                                                                                                    | 4                    |
| Použité symboly                                                                                                    | 4                    |
| Úvod                                                                                                    | 5                    |
| Sestavení systému TeleMyo 2400T G2                                                                                                    | 5                    |
| Části systému TeleMyo 2400T G2<br>Ovládání a kontrolky<br>Status a primární kontrola<br>Nastavení před provedením vyšetření                                                                                                    | 5<br>8<br>11<br>12   |
| Nabíjení baterií                                                                                                    | 15                   |
| Elektromagnetické vyzařování                                                                                                    | 16                   |
| Používání jednorázových elektrod                                                                                                    | 17                   |
| Aplikace elektrod – pokyny a fakta                                                                                                    | 17                   |
| Kabely a příslušenství - připojení a odpojení                                                                                                    | 18                   |
| Aktivní elektrodové svody<br>Jiné analogové signály<br>Nabíječ baterie vysílací jednotky                                                                                                    | 18<br>18<br>18       |
| Údržba                                                                                                    | 18                   |
| Likvidace baterií                                                                                                    | 19                   |
| Čištění                                                                                                    | 19                   |
| Čištění, desinfekce a sterilizace elektrodových kabelů<br>Sterilizace elektrod                                                                                                    | 19<br>19             |
| Likvidace přístroje po skončení životnosti                                                                                                    | 19                   |
| Dopravní a skladovací podmínky                                                                                                    | 19                   |
| Technické parametry                                                                                                    | 20                   |
| Technický popis                                                                                                    | 21                   |
| Všeobecně<br>Instalace zařízení a omezení použití<br>Elektromagnetické vyzařování<br>Elektromagnetická odolnost<br>Doporučené oddělovací vzdálenosti mezi přenosnými a mobilními vysokofrekvenčními<br>sdělovacími zařízeními a přístrojem TaleMuo 2400T G2 | 21<br>21<br>22<br>22 |
| Záruční doba a servis                                                                                                    | 2+<br>25             |
|                                                                                                    | ,43<br>76            |
| Instalace programu pro kartu přijímožo DOMOLA pro Windows VD a MucDessonsk VD                                                                                                    | <u>20</u>            |
| Řešení problémů                                                                                                    |                      |
| Dodatek B                                                                                                    | 47                   |
| Nastavení přijímače WiFi ve Windows XP                                                                                                    | 47                   |

## Výrobce

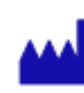

Noraxon USA, Inc. 13430 North Scottsdale Rd. Scottsdale, AZ 85254 Tel.: 480/443-3413 Fax: 480/443-4327 support@noraxon.com.

# Zastoupení pro Evropu

Velamed GmbH Kontakt: Ingrid Konrad Grafen-von Bergstr. 10 Cologne, Germany 50769 Tel.: (49) 221-9752457 Fax: (49) 221-9792992 www.velamed.com i.konrad@velamed.com

# Zastoupení pro Českou republiku

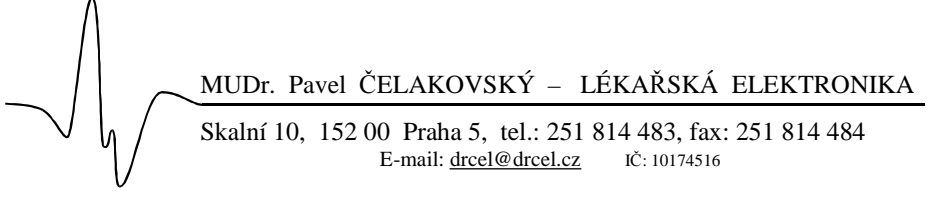

# Použité symboly

Na krytu přístroje jsou vyznačeny následující symboly:

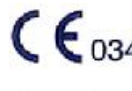

Systém TeleMyo 2400T G2 je označen značkou shody CE dle zdravotnické direktivy System Telewiyo 24001 02 je – 93/42/EHS notifikovanou osobou 0344, KEMA.

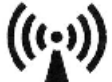

Neionizující záření: Tento symbol označuje, že zařízení vysílá během provozu elektromagnetické záření rádiových frekvencí.

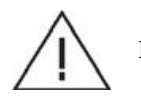

Pozor: Tato ikona upozorňuje na důležité informace pro provoz v příručce nebo přímo na přístroji.

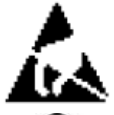

Elektrostatická citlivost: Tento symbol upozorňuje na nebezpečí poškození zařízení nebo narušení jeho funkce přímým dotekem konektorů při vytvořeném elektrostatické náboji.

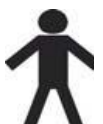

Typ B příložné části: Tento symbol označuje že vstupy pro připojení elektrod (1 až 16) jsou typu B.

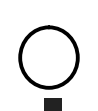

Off: Tento symbol označuje pozici přepínače vypnuto.

On: Tento symbol označuje pozici přepínače zapnuto.

# Úvod

Zařízení TeleMyo 2400T G2 je posledním modelem telemetrických systémů firmy Noraxon. Každý vysílač může obsahovat až 16 snímacích kanálů v jakékoliv kombinaci povrchového snímání EMG s různými analogovými signály. Mohou být současně použity dvě vysílací jednotky pro současné snímání až 32 kanálů. Aktivní elektrodové kabely (svody) zajišťují kvalitní a spolehlivé snímání biologických signálů. Systém TeleMyo 2400T pracuje pomocí bezdrátového přenosu podle normy IEEE 802.11b pro bezdrátové připojení počítačových sítí (WiFi). Komunikace je obousměrná a pracuje na frekvenci 2.4GHz. Vysílací jednotka 2400T ve spojení s přijímacím rozhraním na straně počítače a počítačem umožňuje zaznamenat všechna data již v digitální formě.

# Sestavení systému TeleMyo 2400T G2

Krok 1 – Vybalení a kontrola kompletnosti dodávky

Součástí systému jsou následující položky: (viz následující obrázky).

- 1. Vysílač TeleMyo 2400T G2 (Part # 290)
- 2. TM2400T G2 CF WiFi karta (Part # 290B)
- 3. TM2400R USB přijímač (part 291, 292 nebo 293) nebo TM2400T PCMCIA přijímač (Part # 230H)
- 4. EMG svody pro připojení elektrod (Počet svodů je závislý na počtu kanálů v dodávce (Part#243/242)
- 5. TM2400T G2 bateriové pouzdro (Part # 290A)
- 6. TM2400T G2 bateriový nabíječ (Part # 290C)
- 7. TM2400T G2 zdroj 5V DC pro nabíjení (Part # 290D)
- 8. Kabel USB A na mini-B s filtrem (Part # CBL17)
- 9. TM2400T G2 pouzdro pro přenášení (Part #290E)
- 10. TM 2400T G2 Návod k použití

### Části systému TeleMyo 2400T G2

1. TeleMyo 2400T G2 vysílací jednotka -290

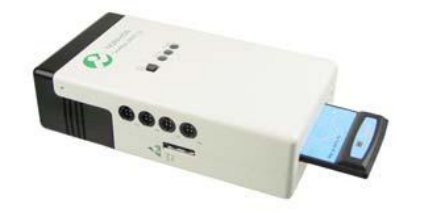

8 Kanálů 1

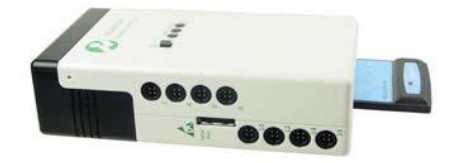

16 Kanálů

2. TM2400T G2 CF WiFi vysílač - 290B

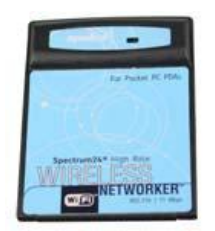

Návod k použití

3a. TM2400T G2 PCMCIA přijímač - 230H (volitelné příslušenství)

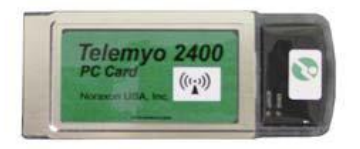

3b. TM2400T G2 USB přijímač -293

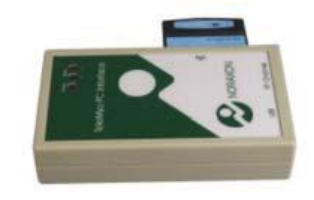

4. Aktivní svody pro připojení EMG elektrod (počet je závislý na počtu kanálů v dodávce) 3- vodičové a 2- vodičové 243 a 242

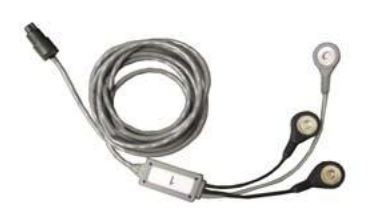

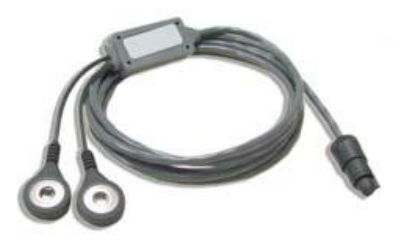

5. TM2400T G2 bateriové pouzdro - 290A

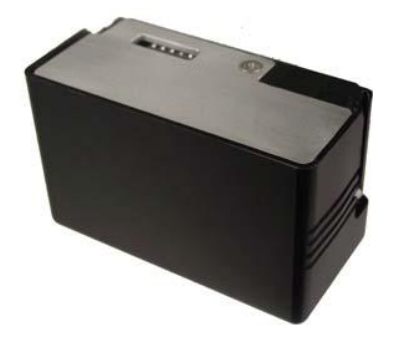

6. TM2400T G2 bateriový nabíječ - 290C

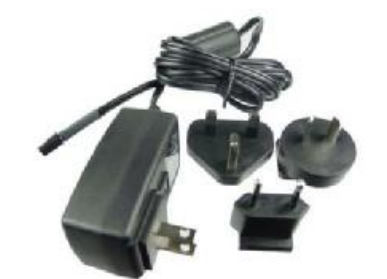

7. TM2400T G2 zdroj 5V DC pro nabíječ – 290D

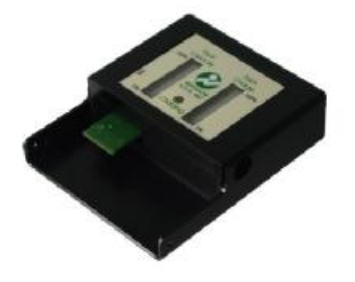

8. Kabel USB A na mini-B s filtrem – CBL17

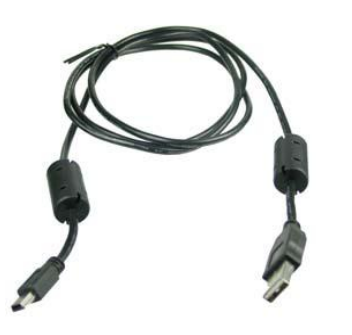

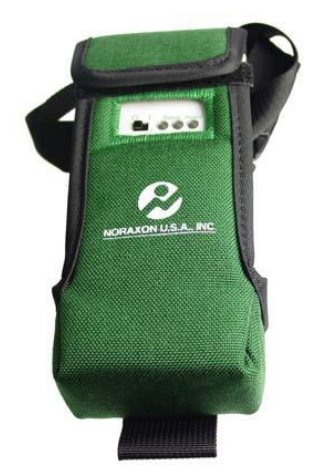

### Krok 2 – Příprava vysílače

1. Vysílač TeleMyo 2400T je dodáván s vyjímatelnou vysílací kartou (Part 290B). Vložte tuto kartu opatrně do štěrbiny na spodní straně vysílače označené CF (Compact Flash). Kontrolky na této kartě musí směřovat stejným směrem jako tři kontrolky na přední straně vysílače. Pokud není použito násilí, nelze kartu nesprávně otočenou zcela zasunout.

2. Umístěte celou vysílací jednotku do pouzdra opatrně tak, aby se klip na zadní straně vysílače zasunul do otvoru v pouzdře.

3. Odstraňte krytky konektorů pro připojení elektrodových svodů a uchovejte je na bezpečném místě pro pozdější použití. Připojte očíslované svody elektrod k odpovídajícím konektorům vysílače, tak aby čísla odpovídala. Všimněte si, že kabel označený 1 má tři patentky pro připojení elektrod, delší slouží k připojení zemní elektrody. Je potřeba připojit jednu zemní elektrodu pro každý vysílač.

4. Před prvním použitím je pravděpodobně nutné baterie nabít. Je vhodné začít s plně nabitou baterií. Viz stránky 15-16 s instrukcemi pro nabíjení baterií.

### Krok 3 – Příprava přijímače

1. Pokud máte v dodávce jeden ze tří typů USB přijímačů firmy Noraxon:

a. Zasuňte WiFi kartu do portu pro CF (Compact Flash).

b. Připojte USB kabelem přijímač s počítačem, objeví se hlášení: 'New Device Detected' – "Nalezen nový hardware".

c. Postupujte podle instrukcí na obrazovce při instalaci USB ovladače (nxnusb).

**2.** Pokud je ve Vaší dodávce Cisco PCMCIA WiFi karta, příprava přijímače je složitější a je popsána v dodatcích A a B.

Rev. 82009CZ

9. TM2400T G2 pouzdro pro přenášení – 290E

### Ovládání a kontrolky

TeleMyo 2400T G2 vysílač

### Přední panel

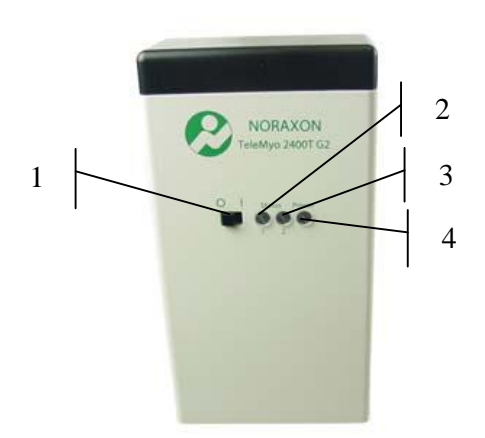

### 1. Vypínač

V pozici "0" je zařízení vypnuto. V pozici "1" je zařízení zapnuto a může být prováděno EMG vyšetření. Z bezpečnostních důvodů vždy vypněte vypínač před odpojením baterií, před vytažením vysílací karty nebo před připojením a odpojením zařízení k sériovému portu.

#### 2. Kontrolka Status 1 3. Kontrolka Status 2 4. Kontrolka Zapnuto

Na předním panelu přístroje jsou tři kontrolky, které zobrazují stav zařízení a komunikace s PC. V následující tabulce jsou zobrazeny možné kombinace kontrolek.

| Status 1  | Status 2       | Zapnuto   | Stav vysílače                                                                                            |
|-----------|----------------|-----------|----------------------------------------------------------------------------------------------------|
| 0         | 0              | •         | Červená kontrolka zapnuto indikuje vybité baterie.                                                       |
| 0         | 0              | blikající | Zeleně blikající kontrolka zapnuto indikuje, že nebyla vložena vysílací karta.                           |
| 0         | )<br>blikající | •         | V tomto stavu vysílač vyhledává přijímací zařízení na straně PC, nebylo navázáno spojení.                |
| 0         | 0              | •         | Po navázání spojení kontrolka přestane blikat, spojení je navázáno, nejsou ale přenášená žádná EMG data. |
| 0         | blikající      | •         | V tomto stavu jsou data EMG snímána a přenášena do počítače                                              |
| blikající | blikající      | •         | V tomto stavu došlo ke ztrátě dat během komunikace, zmenšete vzdálenost mezi vysílačem a přijímačem.     |

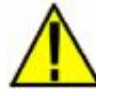

Po zapnutí vysílací jednotky vypínačem má systém vestavěnou prodlevu 6 sekund než jednotka začne vysílat. Při dlouhodobějším používání umístěte anténu vysílače dále od exponovaných částí těla, zvláště tváří a očí.

### Levá strana

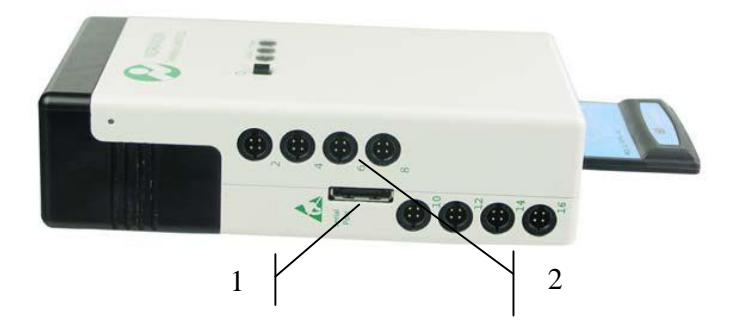

### 1. Sériový port

Tento port slouží pro propojení dvou vysílacích jednotek.

2. Konektory pro připojení aktivních EMG svodů k jednotce s čísly 2,4,6,8 (a 10,12,14,16 –v případě 16 kanálového systému), popřípadě jiných odpovídajících analogových vstupů. Konektory jsou dodávány s krytkami, které je nutné před připojením kabelů odstranit a uchovat pro pozdější opětovné použití. Nepoužité konektory musí být opětovně zakryty.

#### Pravá strana

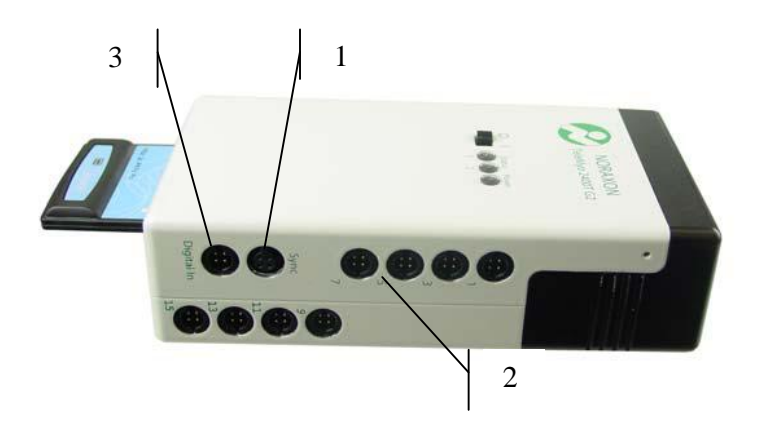

1. Sync - synchronizační vstup

K tomuto konektoru lze připojit zdroj spouštěcích pulsů, jimiž je možno synchronizovat záznam EMG signálů s jiným záznamem z jiného zařízení. Obraťte se na svého dodavatele pro podrobnější informace.

2. Konektory pro připojení aktivních EMG svodů k jednotce s čísly 1,3,5,7 (a 9,11,13,15 –v případě 16 kanálového systému), popřípadě jiných odpovídajících analogových vstupů.

### 3. Digitální vstup

K jednotce mohou být připojeny pomocí tohoto konektoru dva digitální signály, například nožní spínač apod. Obraťte se na svého dodavatele pro podrobnější informace.

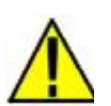

Před připojením nebo odpojením aktivních EMG svodů vždy vypněte jednotku vypínačem (poloha '0'). Nedodržení této zásady může mít za následek zničení elektronických obvodů zesilovačů v jednotce nebo v samotném aktivním svodu. Všechny nepoužité konektory jednotky musí být zakryty krytkami.

Zadní strana

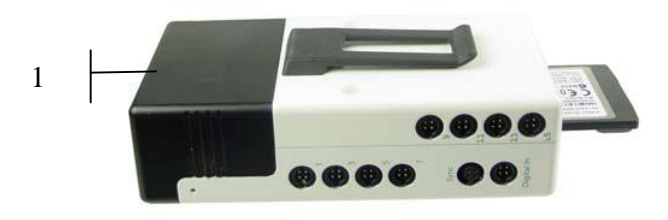

1. Bateriové pouzdro

Bateriové pouzdro je vyjímatelné za účelem nabíjení popřípadě výměny za jiné bateriové pouzdro.

#### Spodní strana

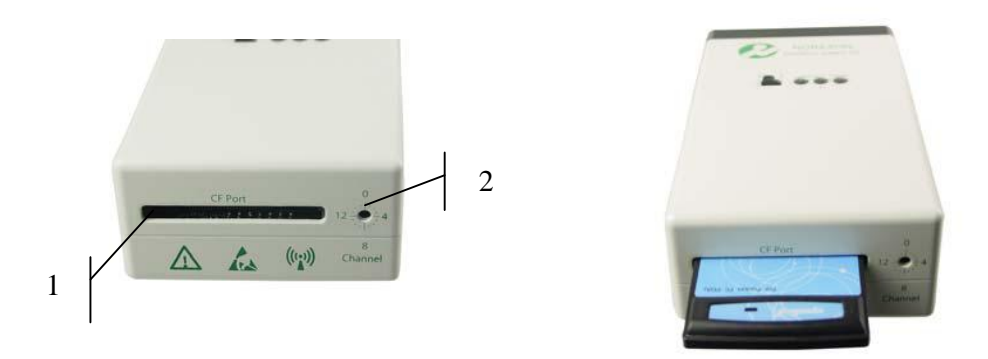

### 1. Compact Flash Port

Tento port se používá pro zasunutí vysílací karty pro bezdrátový přenos do PC. Může také sloužit pro paměťovou kartu, na kterou lze zaznamenávat data offline nebo pro upgrade vnitřního programu vysílací jednotky (firmware). Vložte vysílací kartu tak, aby její kontrolky směřovaly k přední straně jednotky (strana s kontrolkami).

### 2. Channel – nastavení vysílacího kanálu

Systém TeleMyo 2400T může pracovat při bezdrátovém přenosu dat na kterémkoliv z 11 kanálů od 2.412 GHz (kanál 1) po 2.462 GHz (kanál 11). Tyto frekvence a kanály jsou definovány normou pro provozování bezdrátových sítí IEEE802.11b. Ne všechny kanály je možné používat ve všech zemích. Výrobcem je přednastavený kanál 1, uživatel si jej však může snadno změnit. Před změnou vysílacího kanálu musí být jednotka vypnuta. Kanál lze pak nastavit pomocí vhodného šroubováku. Při otáčení ve směru hodinových ručiček se číslo zvoleného kanálu zvyšuje a při každé měně kanálu je patrné kliknutí přepínače. Kanály 1, 6 a 11 jsou nejběžněji používané kanály. Nastavený vysílací kanál musí také být v souhlasu s nastaveným kanálem na přijímací jednotce. Přijímač USB TeleMyo 2400R je z výroby nastaven na stejný kanál jako vysílací jednotka. Kanál na přijímací jednotce lze nastavit stejným způsobem, jako na vysílací jednotce. Před změnou kanálu přijímací jednotku vypněte. Pokud je použito jiné přijímací zařízení než USB přijímač (interní WiFi modul nebo karta PCMCIA), nastavte kanál podle informací v dodatku B.

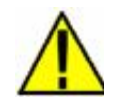

### Na základě místních nařízení v jednotlivých zemích může být používání některých kanálů omezeno. V případě pochybností se před změnou kanálu obraťte na svého dodavatele.

### Status a primární kontrola

Každý vysílač vysílá nepřetržitě informace o stavu baterie a stavu spojení mezi vysílačem a přijímačem. Tuto informaci můžete zobrazit na obrazovce počítače dvěma různými způsoby. Jedním způsobem je trvalé zobrazení okénka v programu pro záznam dat. Druhým způsobem je krátké zobrazení těchto informací na začátku každého nového měření. Oba způsoby jsou zobrazeny na obrázcích.

| Transmitter | Status/Battery | Device name     | F/W version | Channels |
|-------------|----------------|-----------------|-------------|----------|
| 1 (         | 90%, 628 min.  | TeleMyo 2400 G2 | 4.07        | 19       |
| 2           | Waiting        | ?               | ?           | ?        |
| 3           | Waiting        | ?               | ?           | ?        |
| 4           | Waiting        | ?               | ?           | ?        |

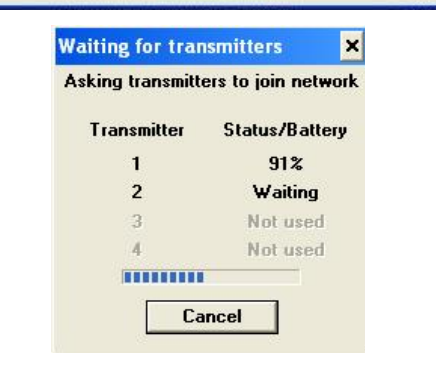

Stav baterie je zobrazen jednak procentuálně a jednak jako zbývající předpokládaná dobu záznamu dat v minutách. Klesne-li úroveň nabití pod 20-30%, je lepší odložit časově náročná měření a baterie nabít. Nabíječ baterií ukazuje úroveň nabití baterií při nabíjení.

### Nastavení před provedením vyšetření

Před vlastním vyšetřením musíte provést několik kroků pro správné nastavení programu MyoResearch XP pro komunikaci se systémem TeleMyo 2400T. Spusťte program MyoResearch XP. Postup otevření okénka s nastavením hardwarové konfigurace systému je různý podle toho, zda je program spuštěn pomocí ikony "Protocols" nebo ikony "Master". Samotné nastavení je však v obou případech stejné.

### Ikona "Applications Protocol" nebo ikona "Clinical Application Protocols":

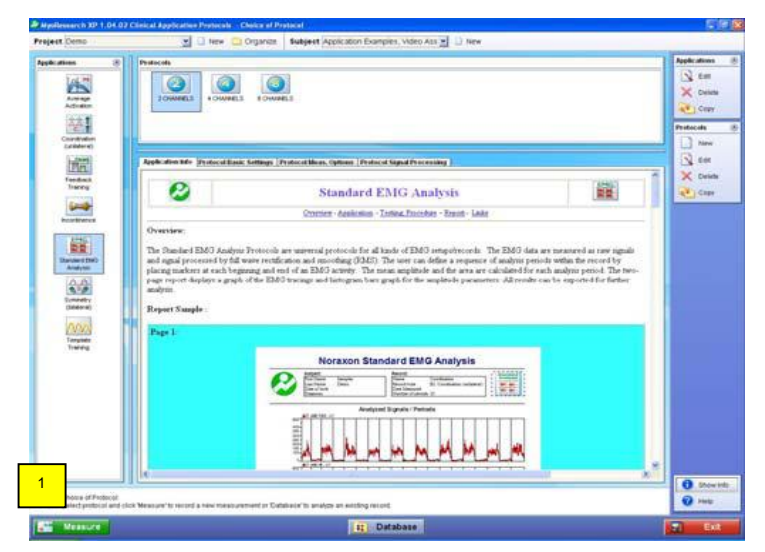

 V obrazovce pro výběr protokolů měření klikněte na tlačítko "Measure" – vlevo dole.

| and the second second se | and the second second se                                                                                                    |                                                                        |                                                                                                    | The second second second second second second second second second second second second second second second se                                                                                                    |
|----------------------------------------------------------------------------------------------------|----------------------------------------------------------------------------------------------------|------------------------------------------------------------------------|----------------------------------------------------------------------------------------------------|----------------------------------------------------------------------------------------------------|
| and block Map                                                                                                    | Control of the second second s | Per Kan<br>Kan<br>Kan<br>Kan<br>Kan<br>Kan<br>Kan<br>Kan<br>Kan<br>Kan | 0<br>1000-100<br>1000-0<br>000-0<br>000-0<br>000-0<br>000-0<br>000-0<br>0<br>0<br>0<br>0<br>0<br>0<br>0<br>0<br>0<br>0<br>0<br>0 | Peter of the second second sec |
|                                                                                                    | 2a                                                                                                    |                                                                        |                                                                                                    |                                                                                                    |

2a) Klikněte na tlačítko "Modify" dole uprostřed, objeví se stejná obrazovka s více možnostmi nastavení.

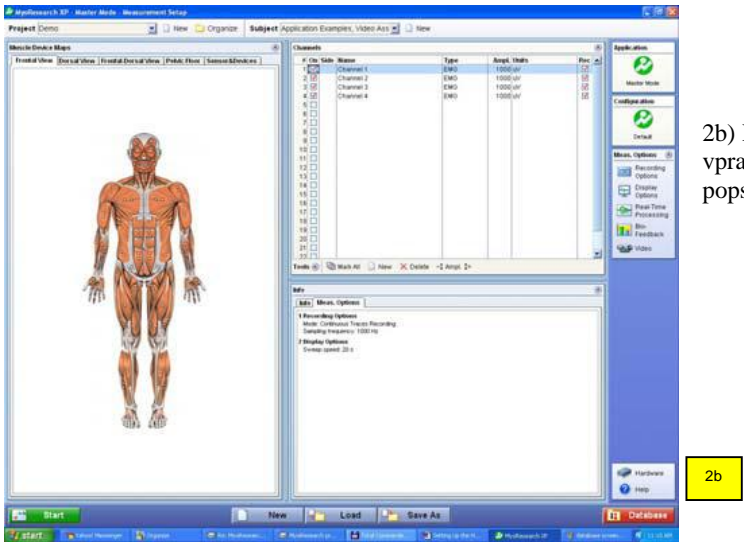

2b) Klikněte na tlačítko "Hardware" vpravo dole a pokračujte kroky 3-9 popsanými dále.

### Ikona "Master Program":

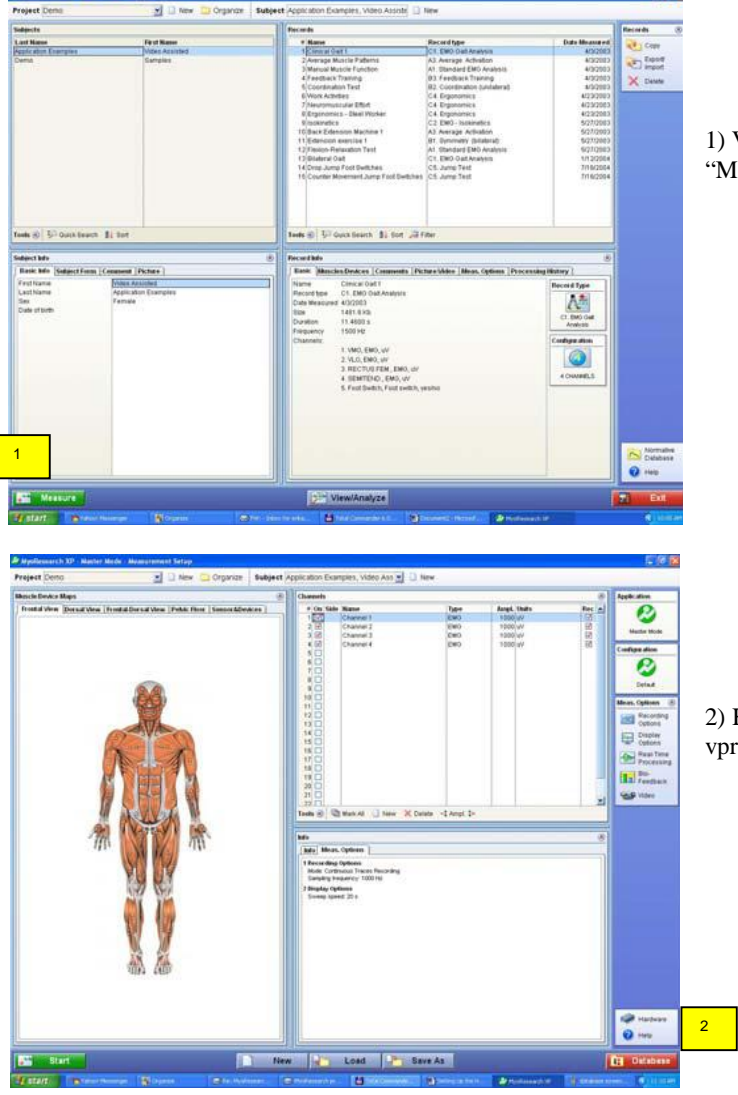

1) V nabídce databáze klikněte na tlačítko "Measure" vlevo dole.

2) Klikněte na tlačítko "Hardware" vpravo ve spodní části.

| -               |                                                                                                    |                                                                                                    | 7. 1                                                                                                    |                                                                                                    |                                                                                                    | 94 (E                                                                                                    | 1                                                                                                    |                                                                                                    |
|-----------------|----------------------------------------------------------------------------------------------------|----------------------------------------------------------------------------------------------------|----------------------------------------------------------------------------------------------------|----------------------------------------------------------------------------------------------------|----------------------------------------------------------------------------------------------------|----------------------------------------------------------------------------------------------------|----------------------------------------------------------------------------------------------------|----------------------------------------------------------------------------------------------------|
| er-defined De   | no driver                                                                                                    | Myosystem                                                                                                    | 1200 M                                                                                                    | rosystem 1400 h                                                                                                    | fyosystem 1400s N                                                                                                    | Ayostysteen 2000                                                                                                    | •                                                                                                    | 1                                                                                                    |
|                 | Video laput                                                                                                    |                                                                                                    |                                                                                                    | EMG Channel Setting                                                                                                    | в                                                                                                    | Hardware                                                                                                    | Channels Pr                                                                                                    | reamp                                                                                                    |
| ettings         | DirectX Video In                                                                                                    | out                                                                                                    | UN Settings                                                                                                    | Amplitude 1000 u                                                                                                    | Zero Auto                                                                                                    |                                                                                                    | 1000<br>1000                                                                                                    | 1                                                                                                    |
| Amplitude Units | # Dec                                                                                                    | Min Volt 1                                                                                                    | Am Value Max V                                                                                                    | oft Max Value Zero                                                                                                    | Description                                                                                                    | 4 52                                                                                                    | 1000                                                                                                    | 1                                                                                                    |
| 1 2 on/off      | 2                                                                                                    | 0.000                                                                                                    | 0 0                                                                                                    | 100 5000 Manual                                                                                                    | Direction                                                                                                    | 5 2                                                                                                    | 1000                                                                                                    | 1                                                                                                    |
| 1000 yesho      | 2                                                                                                    | 0.000                                                                                                    | 0 5                                                                                                    | 100 1000 Manual                                                                                                    | Foot switch channel                                                                                                    | 7 57                                                                                                    | 1000                                                                                                    | 84                                                                                                    |
| 1000 N          | 1                                                                                                    | 0.000                                                                                                    | 0 5                                                                                                    | 00 5000 Manual<br>00 90 Manual                                                                                                    | Goniometer                                                                                                    | 0 1                                                                                                    | 1000                                                                                                    | 1                                                                                                    |
| 1000 N*m        | 0                                                                                                    | 0.000                                                                                                    | 0 0                                                                                                    | 100 1000 Manual                                                                                                    | Torque                                                                                                    | 10 57                                                                                                    | 1000                                                                                                    | 1                                                                                                    |
|                 |                                                                                                    |                                                                                                    |                                                                                                    |                                                                                                    |                                                                                                    | 11 🖾                                                                                                    | 1000                                                                                                    | 1                                                                                                    |
|                 |                                                                                                    |                                                                                                    |                                                                                                    |                                                                                                    |                                                                                                    | 12 10                                                                                                    | 1000                                                                                                    | 1                                                                                                    |
|                 |                                                                                                    |                                                                                                    |                                                                                                    |                                                                                                    |                                                                                                    | 14 2                                                                                                    | 1000                                                                                                    | 1                                                                                                    |
|                 |                                                                                                    |                                                                                                    |                                                                                                    |                                                                                                    |                                                                                                    | 15 20                                                                                                    | 1000                                                                                                    | 1                                                                                                    |
|                 |                                                                                                    |                                                                                                    |                                                                                                    |                                                                                                    |                                                                                                    | 17 🗹                                                                                                    | 1000                                                                                                    | 1                                                                                                    |
|                 |                                                                                                    |                                                                                                    |                                                                                                    |                                                                                                    |                                                                                                    | 18 21                                                                                                    | 1000                                                                                                    | 3                                                                                                    |
|                 |                                                                                                    |                                                                                                    |                                                                                                    |                                                                                                    |                                                                                                    | 20 🛃                                                                                                    | 1000                                                                                                    | 1                                                                                                    |
|                 |                                                                                                    |                                                                                                    |                                                                                                    |                                                                                                    |                                                                                                    | 21 5                                                                                                    | 1000                                                                                                    | 1                                                                                                    |
|                 | and and a second second | A grant and a second and a second a second | Ministry         Control topol, and unables manufactores           Image: Setting to topol, and topol, and | Mining         3         Mont Hold, Hild Lindson Handling,           Image: Setting:         Image: Setting:         Image: Setting:         Image: Setting:           Image: Setting:         Image: Setting:         Image: Setting:         Image: Setting:         Image: Setting:           Image: Setting:         Image: Setting:         Image: Setting:         Image: Setting:         Image: Setting:         Image: Setting:           Image: Setting:         Image: Setting:         Image: Setting:         Image: Setting: Setting: Seting: Seting: Seting: Seting: Seting: Seting: Seting: | Ministry         Other space, and visited report,           Image: Setting in the space of the visit in the space of the visit in the visit in the space of the visit in the space of the visit in the space of the visit in the visit in | Mining         Over Hube, allow Lakes Heardyn.           Desig Bierry         Desig Bierry         Desig Bierr | Ministry         Desc allier         Ministry         Ministry | Mining         Setting:         Provide Hard Hand Hand Hand           w at fixed         Wary start 1200         Wary start 1200 |

3) V okénku nastavení hardwaru je předvolen tzv. "Demo driver".

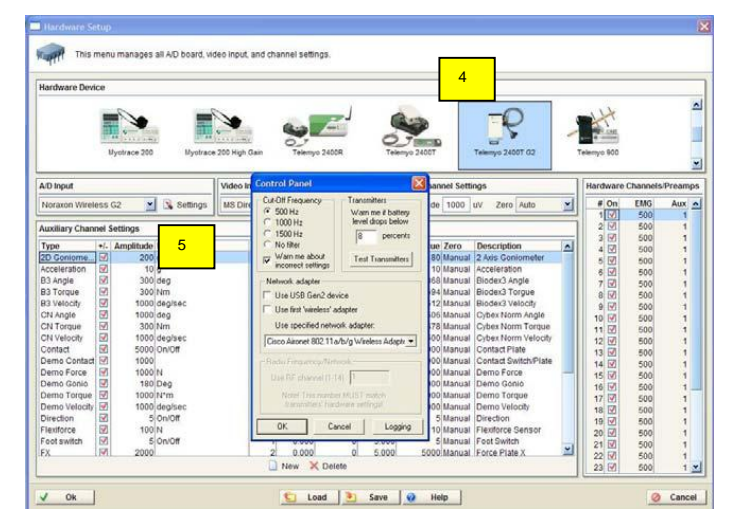

4) Použijte posuvníku na pravé straně v horní části obrazovky vyhledejte a klikněte na ikonu TeleMyo 2400T.

5) V tabulce A/D Input klikněte na "Settings", objeví se okénko pro nastavení parametrů.

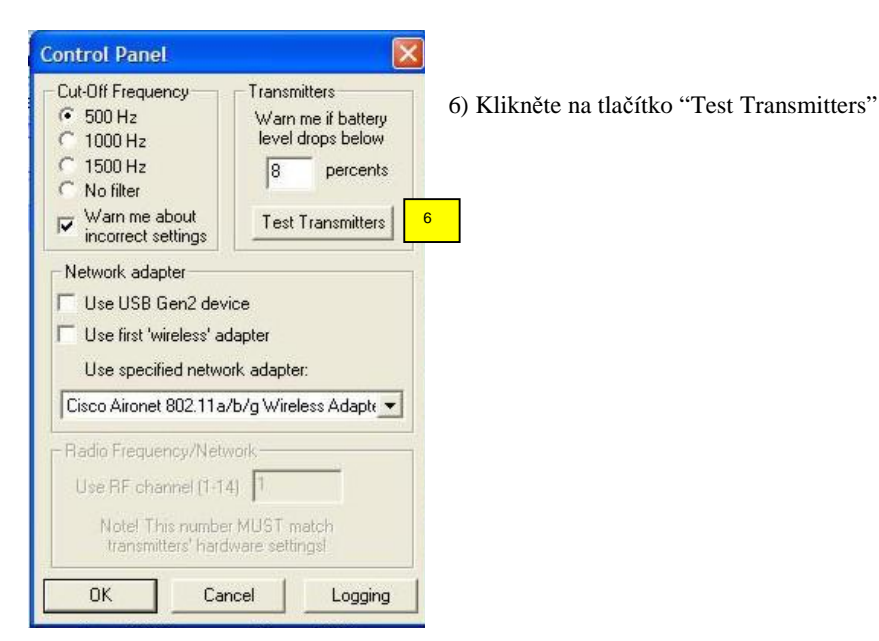

| Transmitter | Status/Battery | Device name     | F/W version | Channels |
|-------------|----------------|-----------------|-------------|----------|
| 1           | 90%, 628 min.  | TeleMyo 2400 G2 | 4.07        | 19       |
| 2           | Waiting        | ? 7             | ?           | ?        |
| 3           | Waiting        | ۲               | ?           | ?        |
| 4           | Waiting        | ?               | ?           | ?        |

7) V okénku, které se zobrazí byste měli vidět obdobné informace, pokud je spojení v pořádku navázáno.

8) Klikněte postupně na tlačítka OK, dokud se neobjeví zpět obrazovka pro nastavení měření.

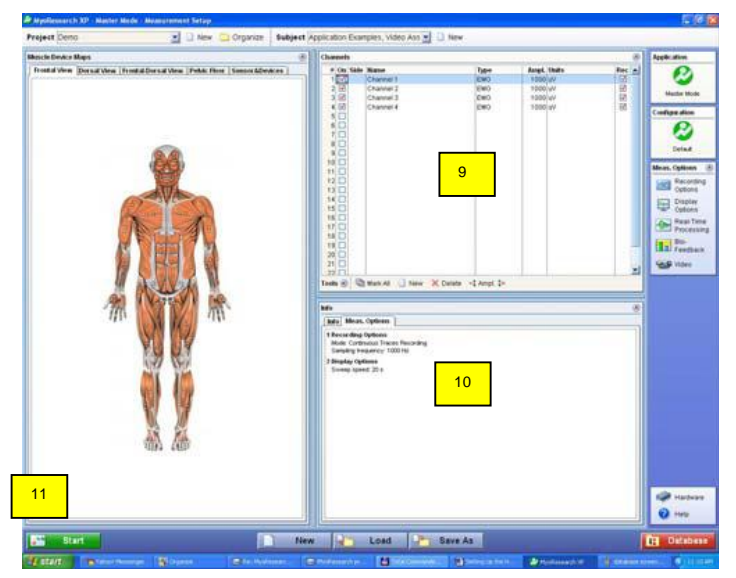

9) V rámečku pro výběr kanálů zapněte potřebný počet kanálů pro vyšetření. Můžete také kliknout myší postupně na svaly vyobrazené postavy na levé straně pro pojmenování snímaných kanálů podle svalů. Pro jednu vysílací jednotku můžete definovat až 16 analogových kanálů a 3 digitální kanály. Při používání dvou vysílacích jednotek může být celkový počet analogových kanálů až 32.

10) Vzorkovací frekvenci můžete nastavit poklepáním myší na tabulku "Info" v rámečku "Meas Options". Frekvence může být nastavena na 1500 nebo 3000 Hz. Tyto dvě frekvence podporuje jednotka TeleMyo.

11) Po nastavení všech kanálů zapněte vysílací jednotku vypínačem do polohy "1", počkejte 6 sekund než se rozsvítí kontrolka Zapnuto a Status 2, pak klikněte na tlačítko Start v levém dolním rohu obrazovky. Naváže se bezdrátové spojení, kontrolka zapnutí zezelená a kontrolka 2 bude zeleně blikat. Také kontrolka na přijímači PCMCIA bude svítit zeleně.

## Nabíjení baterií

Baterie vysílací jednotky TeleMyo 2400T G2 nabíjejte následujícím způsobem:

- 1. Vypněte vysílací jednotku vypínačem do polohy '0'.
- 2. Odpojte všechny aktivní svody od pacienta.
- 3. Připojte zdroj nabíječe k zásuvce síťového napětí 230 V mimo pacientské prostředí.
- 4. Sejměte bateriové pouzdro z vysílací jednotky.
- 5. Připojte nabíječ baterií k bateriovému pouzdru, jak je zobrazeno na obrázku.

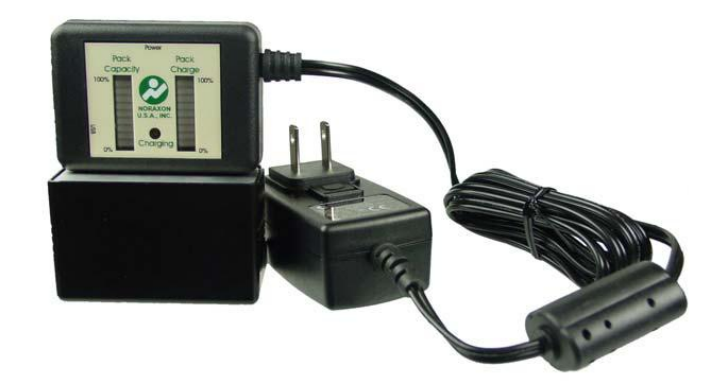

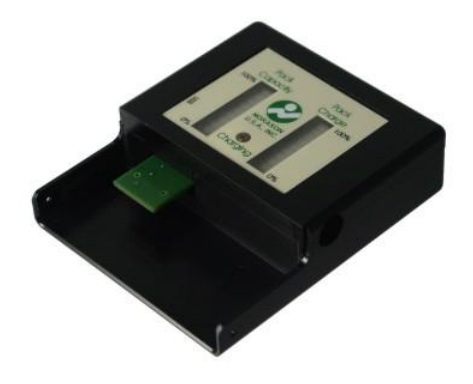

Když je bateriové pouzdro připojeno k nabíječi, rozsvítí se kontrolka "Charging" - nabíjení a po 2-3 sekundách se zobrazí úrovně "Pack Capacity"- kapacita baterií a "Pack Charge" – nabití baterií.

Nabití baterií poskytuje informace o současném stavu nabití baterie, je to doplňková informace, která poskytuje přehled o tom, kolik času je potřeba k plnému nabití baterie.

Kapacita baterií zobrazuje procentuálně současný stav baterií oproti původnímu stavu. Je-li baterie nová, její kapacita je blízká 100%, s postupem času a s narůstajícím počtem cyklů vybití a nabití její celková kapacita klesá. Je-li její zobrazovaná kapacita kolem 50-60%, je vhodné si pořídit novou baterii. Nová baterie má kapacitu zpravidla okolo 4.4 Ah a umožňuje přibližně 8 hodin záznamu.

USB port umožňuje připojení nabíječe baterií k počítači pro zobrazení podrobnějších informací o baterii. Pokud je baterie příliš vybitá, vysílací jednotka se nezapne a kontrolka zapnutí svítí červeně. Připojte baterii k nabíječi. Nabíjení trvá přibližně 3 hodiny a plně nabitá baterie umožní přibližně 8 hodin provozu při snímání dat. Baterie ve vysílací jednotce by měly vydržet přibližně 300 nabíjecích cyklů. Pro pořízení nového bateriového pouzdra se obrať te na svého dodavatele. Nikdy nepoužívejte neautorizované baterie!

Baterie jednotky TeleMyo 2400T musí být nabíjeny pouze pomocí nabíječe a zdroje nabíječe dodávanými firmou Noraxon. Použití jiného nabíječe nebo jiného zdroje nabíječe může způsobit nebezpečí úrazu nebo poškození baterií. Nabíjení baterií musí být prováděno mimo pacientské prostředí.

## Elektromagnetické vyzařování

Systém TeleMyo 2400T pracuje s frekvencí 2400 MHz elektromagnetického vlnění. Toto pásmo je ve většině zemí vyhrazeno pro přenos dat podle normy IEEE802.11b (běžně označováno jako WiFi). Stejný protokol je používán i pro bezdrátové připojení počítačů k počítačové síti. Jiné přístroje a zařízení pracující na těchto frekvencích jsou mikrovlnné trouby, bezdrátové telefony a zařízení BlueTooth. Přes všechny tyto okolnosti je systém TeleMyo 2400T schopen odlišit tyto informace a přenášet potřebná data. Spolehlivý přenos dat je závislý na dobré kvalitě signálu. Kvalita signálu se snižuje s rostoucí vzdáleností mezi vysílačem a přijímačem a také klesá v případě nějakých překážek mezi vysílačem a přijímačem jako jsou například zdi, kovové předměty, stromy apod. Při poklesu signálu je přenos dat automaticky modifikován tak, aby se zajistil spolehlivý a bezchybný přenos dat. Tato okolnost může způsobit zpomalení přenosu dat vlivem opakování přenosu dat, které byly přeneseny s chybami. Systém TeleMyo 2400T je značně imunní vůči rušení z okolních zdrojů, sám však vyzařuje určité elektromagnetické záření a uživatel by to měl mít vždy na paměti. Přestože je intenzita tohoto vyzařování považována za neškodnou pro lidský organizmus, je vhodné vždy minimalizovat takovouto expozici, pokud je to možné. Každá země na světě stanovila určitá omezení co se týká vysílání na těchto frekvencích 2400 MHz a určila maximální výkony vysílačů vysílajících v tomto pásmu.

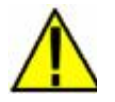

Nikdy nepoužívejte vysílač TeleMyo 2400T v blízkosti menší než 1 metr od jakéhokoliv kritického zdravotnického zařízení. Při používání po delší dobu umístěte anténu vysílače dále od exponovaných částí těla, zvláště tváře a očí.

# Používání jednorázových elektrod

Přestože systém TeleMyo 2400T může pracovat s elektrodami pro opakované použití, jsou běžněji používány jednorázové elektrody. Jakékoliv elektrody Ag/AgCl jsou pro snímání vhodné. Firma Noraxon poskytuje několik typů kvalitních jednorázových elektrod pro široké rozmezí aplikací při vyšetření povrchové EMG. Je doporučeno, aby všechny používané elektrody splňovaly normu ANSI/AAMI EC12-1991 pro jednorázové EKG elektrody.

Vzhledem k omezené životnosti jednorázových elektrod je nezbytné věnovat pozornost jejich expiraci a nikdy nepoužívat elektrody po stanovené době použitelnosti. Sady elektrod jsou dodávány v zatavených sáčcích a datum použitelnosti je uvedeno na tomto sáčku. Po otevření sáčku vždy spotřebujte elektrody před jejich vyschnutím a vždy zbývající elektrody ponechejte v původním balení, aby byla zjevná jejich doba použitelnosti a sáček uzavřete co nejpečlivěji, aby se zabránilo rychlému vyschnutí elektrod.

Po sejmutí elektrod se u některých jedinců může na kůži objevit zarudnutí v místě přilepení elektrody. Toto zarudnutí je typické, je neškodné a dočasné. Může být způsobeno lehkou alergickou reakcí na lepící hmotu nebo způsobenou abrazí kůže při odlepení elektrody. Toto zarudnutí zmizí nejpozději do 24 hodin.

Výrobce Noraxon varuje před opakovaným používáním jednorázových elektrod, přestože mohou být snadno odlepeny a znovu přilepeny. Také důrazně nedoporučuje používání vyschlých elektrod, které byly znovu navlhčeny elektrodovým gelem.

# Aplikace elektrod – pokyny a fakta

- 1. Pokud má vyšetřovaný v místě aplikace elektrody větší ochlupení, je třeba jej zastřihnout, oholení není nutné a může podráždit kůži.
- 2. Místo pro přilepení elektrody by mělo být čisté a suché. Nejlepší metodou je omytí mýdlem a vodou a vysušení ručníkem. Suchá pokožka podmiňuje dobré přilepení elektrody a tedy i kvalitu signálu.
- 3. Odmaštění pomocí isopropyl alkoholu by mělo být omezeno jen na případy extrémně zpocené nebo mastné kůže. Alkohol kůži také hodně dehydtratuje a tak způsobuje zvýšení impedance elektrod.
- 4. Nejprve elektrodu připojte patentkou než ji přilepíte na kůži. Vyhnete se tak nepříjemnému tlaku při připojování již přilepené elektrody.
- 5. Místo pro přilepení elektrody by mělo být "obroušeno" pro snížení impedance. Abrazívní fólie jsou u většiny elektrod. Několikrát fólií přetáhněte místo na kůži před přilepením elektrody.
- 6. Kontakt elektrod je neslabším článkem v řetězci snímání EMG signálu. Nedostatky v přilepení elektrod nebo řádné přípravy kůže se projeví vždy zhoršenou kvalitou záznamu.
- 7. Elektrody přilepené na kůži se mohou až 5 minut plně elektricky stabilizovat. Přilepte elektrody tedy několik minut před vlastním záznamem signálů.
- 8. Pohyby jednotlivých kabelů také mohou způsobit artefakty v signálech. Připevněte po přilepení elektrod jednotlivé kabely lepící páskou tak, aby se při vyšetření minimalizoval jejich pohyb.

Při připojování elektrodových svodů dbejte na to, aby se dosud nepřipojené patentky nedotknuly jakýkoliv jiných vodivých částí nebo předmětů. Tato zásada je důležitá pro dodržení bezpečnosti pacienta i obsluhy. Vhodným opatřením je nejprve všechny elektrody připojit k patentkám a pak teprve snímat ochranné fólie a postupně přilepovat na pacienta.

# Kabely a příslušenství - připojení a odpojení

### Aktivní elektrodové svody

Každý aktivní EMG svod pro připojení elektrod má v sobě vestavěný předzesilovač, který je napájený z vysílací jednotky TeleMyo 2400T. Každý z těchto svodů může být zvlášť odpojen nebo zaměněn. Vestavěný předzesilovač může být jednoduchý (standardní) nebo dvojitý diferenční. Při připojování svodů respektujte číslování na kabelech a konektorech.

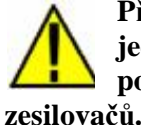

Při připojování a odpojování aktivních svodů pro připojení elektrod k vysílací jednotce dbejte na to, aby byla vysílací jednotka vždy vypnuta vypínačem v poloze "0". V opačném případě může dojít ke zničení elektronických částí nčů.

Je také důležité "deaktivovat" všechny svody v nepoužitých kanálech. To můžete udělat vodivým spojením obou patentek pro připojení elektrod dohromady, nebo odpojením aktivního svodu od vysílací jednotky a zakrytím konektoru na vysílací jednotce krytkou.

### Jiné analogové signály

Systém TeleMyo 2400T umožňuje připojit analogové signály v rozsahu +/- 5 V ke vstupům jednotlivých zesilovačů. Firma Noraxon nabízí speciální kabelové adaptéry pro připojení těchto analogových signálů z bateriově napájených zařízení, která jsou používána ve spojení s EMG záznamem a které jsou vyráběny firmou Noraxon. Například nožní spínač, různé goniometry mohou být připojeny místo aktivních EMG svodů k jednotlivým kanálům.

Firma Noraxon také nabízí speciální zařízení pro izolaci analogových signálů pro 3 nebo 6 kanálů pro zařízení, která jsou napájena přímo ze sítě 230V. Příkladem může být izokinetický stroj, který registruje silové poměry společně s EMG.

Ke vstupům vysílací jednotky mohou být připojeny pouze signály ze zařízení, které byly schváleny firmou Noraxon. Obecně řečeno připojení signálů z bateriově napájených zařízení neznamenají zpravidla žádné ohrožení. Naproti tomu signály ze zařízení, která jsou napájena ze sítě 230V nesmí být nikdy přímo připojena ke vstupům vysílací jednotky.

Časté připojování a odpojování konektorů ke vstupům vysílací jednotky způsobuje postupné opotřebování konektorů. Při připojování vždy ověřte zda není konektor nějak poškozen a zda není ohnuta nebo ulomena některá špička konektoru.

### Nabíječ baterie vysílací jednotky

Baterie vysílací jednotky TeleMyo 2400T může být nabíjena pomocí bateriového nabíječe, který je součástí dodávky. Při nabíjení vždy dodržujte postup uvedený v kapitole "Nabíjení baterie". Pokud je potřeba nabíječ vyměnit, obraťte se na svého dodavatele. Baterie musí být vždy nabíjena pouze originálním nabíječem od firmy Noraxon.

# Údržba

Zařízení TeleMyo 2400T a jeho nabíječ je zcela bezúdržbový. Při normální používání je životnost baterie přibližně 300 nabíjecích cyklů. Náhradní bateriové pouzdro je dodáváno zvlášť jako náhradní díl nebo může být bateriové pouzdro zasláno přímo výrobci na opravu. Obraťte se na svého dodavatele.

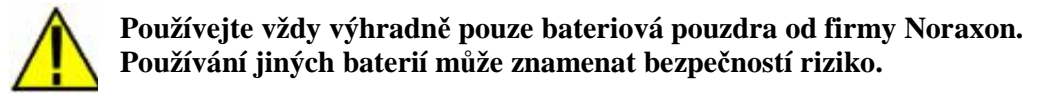

Na vysílací jednotku TeleMyo 2400T nikdy nepokládejte žádné předměty ani nádoby s kapalinami.

# Likvidace baterií

Lithium Iontové baterie jsou plně recyklovatelné a měly by být likvidovány v souladu s místními předpisy o likvidaci takového odpadu. Můžete také staré baterie zaslat na recyklaci přímo výrobci. Baterie nikdy nevyhazujte do běžného komunálního odpadu ani se nepokoušejte je spalovat. Tyto baterie obsahují biologicky nerozložitelné části a nebezpečné chemikálie a při jejich přehřátí hrozí jejich exploze.

# Čištění

Kryt přístroje a kabely mohou být čištěny mírně navlhčeným hadříkem ve slabém roztoku mýdla nebo detergentu. Isopropyl alkohol je možné použít pro odstranění zbytků lepidla lepících pásek. Před čištěním musí být přístroj vždy vypnutý a odpojený od zdroje napájení 230V.

### Čištění, desinfekce a sterilizace elektrodových kabelů

Všechny typy používaných elektrod mají přímý kontakt s pacientem, rovněž tak kabely mohou a mají kontakt s pacientem a měly by být pravidelně čištěny. Kabely mohou být čištěny mýdlovým roztokem nebo roztokem neagresivního detergentu a vody. Zbytky lepidla a lepících pásek lze z kabelů odstranit pomocí isopropyl alkoholu.

Kabely nejsou určeny pro opakované působení desinfekčních roztoků a také nejsou určeny pro sterilizaci. Pokud je přístroj zapotřebí používat ve sterilním prostředí na operačním sále, obrať te se na výrobce nebo na dodavatele pro informace o sterilních kabelech pro připojení.

### Sterilizace elektrod

Firma Noraxon dodává kvalitní jednorázové povrchové elektrody. Další typy elektrod: jemné drátové, jehlové, vaginální, rektální nebo jícnové dodávají další renomovaní výrobci. Při jejich sterilizaci postupujte vždy striktně podle návodu dodávanému k jednotlivým elektrodám.

# Likvidace přístroje po skončení životnosti

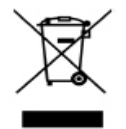

Podle požadavků směrnice 2002/96/ES o elektrických a elektronických odpadech, musí být po skončení životnosti přístroj zlikvidován předepsaným způsobem, odděleně od ostatního odpadu. Kontaktujte Vašeho dodavatele.

# Dopravní a skladovací podmínky

Systém TeleMyo 2400T G2 je možno přepravovat a skladovat za následujících podmínek:

Teplota: Relativní vlhkost: Atmosférický tlak: -40 °C až +70 °C 10% až 100% 500hPa až 1060hPa

## Technické parametry

#### Napájení:

- Vysílač 3.7 V Lithium Iontová nabíjecí baterie v bateriovém pouzdře
- Bateriový nabíječ 100-240 VAC 50/60 Hz

### Životnost baterie:

- Vysílač 8 hodin (nepřetržitého provozu) s plně nabitou baterií, doba nabíjení přibližně 3 hodiny
- Vyměnitelnost bateriového pouzdra zaručuje prakticky nepřetržitý provoz při jejich střídání.

Výstupní výkon a vysílací frekvence:

- Maximálně 100 mW
- DSSS 2412-2462 MHz až v 11 jednotlivých kanálech

#### Dosah vysílání:

- Až 100 metrů v otevřeném prostoru
- Rozměr a hmotnost:
  - Vysílač: délka: 13cm, šířka: 7cm výška: 3.5cm, hmotnost: 396.9 g.

#### Hardwarové filtry:

- Není použit filtr síťový filtr 50/60 Hz
- Všechny SEMG svody mají dolní filtr 1. řádu s mezní frekvencí 10 Hz +/- 10%
- Všechny vstupní kanály mají horní anti-aliasing filtr s mezní frekvencí 1500 Hz

#### EMG Aktivní svody:

- Základní šum < 1 μV RMS
- Vstupní impedance > 100 MOhm
- CMRR > 100 dB
- Vstupní rozsah +/- 3.5 mV
- Základní zesílení 500

#### Systém záznamu dat:

- 16 bitové rozlišení ve všech analogových vstupech
- Čtyřnásobné převzorkování pro zlepšení kvality signálu (6,000 nebo 12,000 vz/sec)
- Digitální nastavitelná filtrace jednotlivých kanálů
- Vstupní rozsah +/- 5 V (plné měřítko)
- Až 16 kanálů na jednu vysílací jednotku
- U 16 kanálů lze nastavit individuální zesílení
- Zesílení EMG kanálů (500) x1, x2, x4, x8
- Zesílení ostatních kanálů x1, x2, x4, x8
- Vzorkovací frekvence 1500 nebo 3000 vzorků/sekundu/kanál

# Technický popis

### Všeobecně

Systém TeleMyo 2400T G2 je zařízení pro snímání a záznam elektromyografie s volitelným maximálním počtem kanálů 4, 8, 12 nebo 16. Toto zařízení bylo zkonstruováno speciálně pro snímání povrchového EMG a není určeno používání ve spojení s přístroji pro evokované odpovědi. Toto zařízení vyhovuje normám ČSN EN 60601-1 a ČSN EN 60601-2-40.

### Instalace zařízení a omezení použití

Zařízení může být nabíjeno ze všech běžných zdrojů rozvodné sítě (tj. 100-240 V AC 50/60Hz) bez úpravy. Odpovídající zástrčka pro připojení k zásuvce rozvodné sítě je součástí dodávky. Bateriový nabíječ systému TeleMyo 2400T je elektrické třídy I, Vysílací jednotka má vnitřní bateriové napájení a příložná část je typu B. Zařízení není chráněno proti vniknutí kapalin (nemá krytí IPx).

Systém TeleMyo 2400T není určen pro používání v následujících situacích:

1. Za přítomnosti hořlavých anestetik a jejich směsí.

2. Za přítomnosti silného magnetického pole, například při magnetické rezonanci - MRI.

3. V blízkosti velkých průmyslových elektrických strojů (velké elektromotory, pojízdné schody, kompresory apod.)

4. V blízkosti menší než 1 metr od kritických zdravotnických zařízení.

5. V případech, kdy je vysílací anténa příliš blízko nebo se dotýká citlivých částí těla, zvláště pak tváře nebo očí.

6. Ve spojení se zařízeními pro evokované odpovědi a s vysokofrekvenčními elektrochirurgickými nástroji – elektrokautery. Připojení pacienta ke snímacím elektrodám okamžiku elektrokauterizace může způsobit popáleniny v místě přilepení elektrod a také zničit zesilovače systému TeleMyo 2400T.

### Elektromagnetické vyzařování

TeleMyo 2400T G2 je určen pro použití v elektromagnetickém prostředí, které je specifikováno níže. Provozovatel nebo uživatel zařízení mají zajistit, aby byl používán v takovém prostředí.

| Zkouška vyzařování                 | Shoda        | Elektromagnetické prostředí - návod              |
|------------------------------------|--------------|--------------------------------------------------|
| Vysokofrekvenční (VF)              | Skupina 2    | TeleMyo 2400T G2 vysílá VF energii pouze pro     |
| vyzařování                         |              | zajištění své určené funkce. Blízká elektronická |
| CISPR 11                           |              | zařízení mohou být ovlivněna.                    |
| VF vyzařování                      | Třída A      |                                                  |
| CISPR 11                           |              | TeleMyo 2400T G2 je vhodný pro použití ve        |
|                                    |              | všech institucích, včetně domácích zařízení a    |
| Harmonická vyzařování              |              | těchto objektů, jež jsou přímo připojeny k       |
| IEC 61000-3-2                      | Neaplikováno | veřejné nízkonapěťové síti, která zásobuje       |
|                                    |              | budovy používané pro účely bydlení.              |
| Kolísání napětí/blikavé vyzařování |              |                                                  |
| IEC 61000-3-3                      | Neaplikováno |                                                  |

### Elektromagnetická odolnost

TeleMyo 2400T G2 je určen pro použití v elektromagnetickém prostředí, které je specifikováno níže. Provozovatel nebo uživatel zařízení mají zajistit, aby byl používán v takovém prostředí.

| Zkouška odolnosti                                                        | IEC 60601<br>Zkušební úrovně                                                                          | Vyhovující úroveň                                                                                                    | Elektromagnetické prostředí<br>návod                                                                                     |
|--------------------------------------------------------------------------|----------------------------------------------------------------------------------------------------|----------------------------------------------------------------------------------------------------|----------------------------------------------------------------------------------------------------|
| Elektrostatický výboj                                                    | ± 6 kV kontakt                                                                                        | $\pm$ 6 kV kontakt <sup>)</sup>                                                                                                  | Vysílací jednotka TeleMyo                                                                                                |
| (ESD)                                                                    | ± 8 kV vzduch                                                                                         | $\pm$ 8 kV vzduch <sup>1)</sup>                                                                                                  | 2400T G2 by měla vždy být<br>ponechána ve svém ochranném                                                                 |
| IEC 61000-4-2                                                            |                                                                                                    |                                                                                                    | pouzdře pro přenášení.                                                                                                   |
| Rychlý elektrický<br>přechodový jev/<br>skupina impulsů<br>IEC 61000-4-4 | <ul> <li>± 2 kV u napájecích<br/>vedení</li> <li>± 1 kV u vstupního/<br/>výstupního vedení</li> </ul> | <ul> <li>± 2 kV u napájecích<br/>vedení <sup>1)</sup></li> <li>± 1 kV u vstupního/<br/>výstupního vedení<sup>1)</sup></li> </ul> | Pro nabíjení baterií jakost<br>napájecí sítě má být taková, jež<br>je typická pro komerční nebo<br>nemocniční prostředí. |
| Rázový impuls                                                            | ± 1 kV diferenciální<br>režim                                                                         | $\pm 1 \text{ kV}$ diferenciální režim <sup>1)</sup>                                                                             | Pro nabíjení baterií jakost<br>napájecí sítě má být taková, jež                                                          |
| IEC 61000-4-5                                                            | ± 2 kV soufázový režim                                                                                | $\pm 2 \text{ kV} \text{ soufázový}$ režim <sup>1)</sup>                                                                         | je typická pro komerční nebo<br>nemocniční prostředí.                                                                    |
| Krátkodobý pokles<br>napětí, krátká<br>přerušení a pomalé                | $<5~\%~U_T~(>95~\%$ krátkodobý pokles v $U_T)$ za 0,5 cyklu                                           | $< 5 \% U_T$ (> 95 %<br>krátkodobý pokles v<br>U <sub>T</sub> ) za 0,5 cyklu                                                     | Pro nabíjení baterií jakost<br>napájecí sítě má být taková, jež<br>je typická pro komerční nebo                          |
| změny napětí na<br>napájecím vstupním<br>vedení                          | 40 % U <sub>T</sub><br>(60 % krátkodobý pokles<br>v U <sub>T</sub> )<br>za 5 cyklů                    | 40 % U <sub>T</sub><br>(60 % krátkodobý<br>pokles v U <sub>T</sub> )<br>za 5 cyklů                                               | nemocniční prostředí.                                                                                                    |
|                                                                          | 70 % UT<br>(30 % krátkodobý pokles<br>v U <sub>T</sub> )<br>za 25 cyklů                               | 70 % UT<br>(30 % krátkodobý<br>pokles v U <sub>T</sub> )<br>za 25 cyklů                                                          |                                                                                                    |
|                                                                          | < 5 % U <sub>T</sub><br>(> 95 % krátkodobý<br>pokles v UT) za 5 s                                     | < 5 % U <sub>T</sub><br>(> 95 % krátkodobý<br>pokles v UT) za 5 s                                                                |                                                                                                    |
| Magnetické pole                                                          | 3 A/m                                                                                                 | 3 A/m                                                                                                    | Magnetická pole síťového                                                                                                 |
| síťového kmitočtu                                                        |                                                                                                    |                                                                                                    | kmitočtu mají být na úrovni                                                                                              |
| (50/ 60 Hz)                                                              |                                                                                                    |                                                                                                    | charakteristického typického                                                                                             |
| IEC 61000 4 8                                                            |                                                                                                    |                                                                                                    | mista v typickém komerčním                                                                                               |
| <sup>1)</sup> Poznámka: Dři výboj                                        | i buda ručaní suparpopovár                                                                            | <br>no na měřeném signély '                                                                                                    | Taková artafakty isou                                                                                                    |
| kvalifika                                                                | vaným uživatelem snadno i                                                                             | identifikovány                                                                                                    | Takove atterakty jsou                                                                                                    |
| Poznámka: U <sub>T</sub> je AC                                           | napětí sítě před aplikací zk                                                                          | ušební úrovně.                                                                                                    |                                                                                                    |

| Zkouška odolnosti                                                                                                    | IEC 60601                                                                                                    | Vyhovující                                                                                                    | Elektromagnetické prostředí                                                                                                    |
|----------------------------------------------------------------------------------------------------|----------------------------------------------------------------------------------------------------|----------------------------------------------------------------------------------------------------|----------------------------------------------------------------------------------------------------|
|                                                                                                    |                                                                                                    | uroven                                                                                                    | Přenosné a mobilní<br>vysokofrekvenční sdělovací<br>zařízení se nemají používat blíže<br>jakékoli části přístroje TeleMyo<br>2400T G2 včetně kabelů, než je<br>doporučená oddělovací vzdálenost<br>vypočtená z rovnice vhodné pro<br>kmitočet vysílače.                                                                                                    |
|                                                                                                    |                                                                                                    |                                                                                                    | Doporučená oddělovací<br>vzdálenost:                                                                                                    |
| Vedený vysoký kmitočet<br>IEC 61000-4-6                                                                                                    | 3 V<br>150 kHz až 80 MHz                                                                                                    | 3 V                                                                                                    | $d = 1,2 \sqrt{P}$                                                                                                    |
| Vyzařovaný vysoký<br>kmitočet                                                                                                    | 3 V/m<br>80 MHz až 2,5 GHz                                                                                                    | 3 V/m                                                                                                    | $d = 1,2 \sqrt{P} \qquad \text{pro 80 MHz až} \\ 800 \text{ MHz}$                                                                                                    |
| IEC 61000-4-3                                                                                                    |                                                                                                    |                                                                                                    | $d = 2,3 \sqrt{P} \qquad \text{pro 800 MHz až} \\ 2,5 \text{ GHz} \\ \text{kde P je jmenovitý maximální} \\ výstupní výkon vysílače ve \\ wattech (W) podle výrobce \\ vysílače a d je doporučená \\ oddělovací vzdálenost v metrech (m). Intenzity pole ze stálých \\ vysokofrekvenčních vysílačů, určené přehledem elektromagnetické charakteristiky daného místaa), mají být v každém kmitočtovém rozsahu nižší než vyhovující úroveňb). V okolí přístroje označeného následující značkou může dojít k rušení:$ |
| Poznámka 1: Při 80 MI<br>Poznámka 2: Tento náv<br>pobleová                                                                                                    | Hz a 800 MHz platí vyšší<br>/od nemusí platit ve všech<br>ním a odrazem od staveb                                                                                                    | kmitočtový roz<br>1 situacích. Ele<br>předmětů a lid                                                                                                    | zsah.<br>ktromagnetické šíření je ovlivněno<br>lí                                                                                                    |
| <ul> <li>a) Intenzity pole ze stálýc<br/>mobilních i amatérskýc<br/>být přesně teoreticky pi<br/>vysokofrekvenční vysíl<br/>místě. Je-li změřená int<br/>příslušná vysokofrekve<br/>pozorován k ověření je<br/>mohou být nutná dodat<br/>2400T G2.</li> <li>b) V celém kmitočtovém je</li> </ul> | h vysílačů, jako jsou zákl<br>ch radiostanic, AM a FM i<br>ředpovídány. K posouzen<br>lače by měl být brán v úva<br>tenzita pole na místě, na n<br>mční vyhovující úroveň u<br>ho normálního provozu. F<br>ečná opatření, jako je před<br>rozsahu od 150 kHz do 80 | adnové stanice<br>rádiového vysí<br>í elektromagne<br>hu přehled ele<br>ěmž je TeleMy<br>vedená výše, n<br>Pokud jsou poz<br>prientování nel<br>) MHz má být | eu rádiových telefonů a pozemních<br>lání a televizního vysílání, nemohou<br>etického prostředí pro stale<br>ektromagnetické charakteristiky v<br>yo 2400T G2 použit, vyšší než<br>ná být TeleMyo 2400T G2<br>orovány abnormální vlastnosti,<br>bo přemístění přístroje TeleMyo<br>intenzita pole menší než 3 V/m.                                                                                                    |

# Doporučené oddělovací vzdálenosti mezi přenosnými a mobilními vysokofrekvenčními sdělovacími zařízeními a přístrojem TeleMyo 2400T G2

TeleMyo 2400T G2 je určen pro použití v elektromagnetickém prostředí, ve kterém jsou vyzařovaná vysokofrekvenční rušení kontrolována. Zákazník nebo uživatel přístroje TeleMyo 2400T G2 může napomoci elektromagnetickému rušení předcházet udržováním minimální vzdálenosti mezi přenosnými a mobilními vysokofrekvenčními sdělovacími zařízeními (vysílači) a přístrojem TeleMyo 2400T G2, jak je podle maximálního výstupního výkonu sdělovacích zařízení doporučeno níže.

| Stanovený                                                                                   | Oddělovací                                                | vzdálenost podle kmitoč                                 | tu vysílače                    |  |
|---------------------------------------------------------------------------------------------|-----------------------------------------------------------|---------------------------------------------------------|--------------------------------|--|
| maximální                                                                                   |                                                           | <i>d</i> [m]                                            |                                |  |
| wistupní wikon                                                                              | 150 kHz to 80 MHz                                         | 80 MHz to 800 MHz                                       | 800 MHz to 2.5 GHz             |  |
|                                                                                             | 130 KHZ 10 80 MHZ                                         |                                                         | 000 IVIT IZ 10 Z,5 GI IZ       |  |
| vysilače                                                                                    | d = 1,2 √P                                                | d = 1,2 √P                                              | d = 2,3 √P                     |  |
| <i>P</i> [W]                                                                                |                                                           |                                                         |                                |  |
| 0,01                                                                                        | 0,12                                                      | 0,12                                                    | 0,23                           |  |
| 0,1                                                                                         | 0,38                                                      | 0,38                                                    | 0,73                           |  |
| 1                                                                                           | 1,2                                                       | 1,2                                                     | 2,3                            |  |
| 10                                                                                          | 3,8                                                       | 3,8                                                     | 7,3                            |  |
| 100                                                                                         | 12                                                        | 12                                                      | 23                             |  |
| U vysílačů, jejichž                                                                         | stanovený maximální výstu                                 | pní výkon není uveden výše                              | e, může být doporučená         |  |
| oddělovací vzdálen                                                                          | ost d v metrech (m) odhadn                                | uta použitím rovnice vhodn                              | é pro kmitočet vysílače,       |  |
| kde P je jmenovitý maximální výstupní výkon vysílače ve wattech (W) podle výrobce vysílače. |                                                           |                                                         |                                |  |
| Poznámka 1: P                                                                               | ři 80 MHz a 800 MHz platí                                 | oddělovací vzdálenost pro                               | vyšší kmitočtový rozsah.       |  |
| Poznámka 2: T<br>o                                                                          | ento návod nemusí platit ve<br>vlivněno pohlcováním a odr | všech situacích. Elektroma<br>razem od staveb, předmětů | ignetické šíření je<br>a lidí. |  |

# Záruční doba a servis

Na přístroj se poskytuje záruční doba 2 roky od převzetí přístroje. Na elektrody je záruka 6 měsíců od dne převzetí. Nevztahuje se na běžné opotřebení.

Váš dodavatel a servisní středisko pro Českou republiku:

MUDr. Pavel ČELAKOVSKÝ – LÉKAŘSKÁ ELEKTRONIKA 4 Skalní 10, 152 00 Praha 5, tel.: 251 814 483, fax: 251 814 484 E-mail: <u>drcel@drcel.cz</u> IčO: 10174516

### **Dodatek A** Instalace programu pro kartu přijímače PCMCIA pro Windows XP a MyoResearch XP

**Pozn.**: V důsledku variability verzí operačního systému Windows XP se mohou obrázky a pokyny lehce odlišovat.

### A. Instalace karty

1. Při vypnutém počítači zasuňte kartu Noraxon Wireless PC LAN Card (Cisco Card) do odpovídajícího PCMCIA portu na vašem počítači. Systém Windows XP automaticky rozpozná tuto kartu.

### B. Instalace ovladačů Cisco pro tuto kartu

| Noraxon MRXP CD                                                                                                    | 1. Vložte kartu do počítače                                                                                                    |
|----------------------------------------------------------------------------------------------------|----------------------------------------------------------------------------------------------------|
| MyoResearch XP Master 1.06                                                                                                    | <ol> <li>Zrušte průvodce přidáním nového<br/>hardwaru kliknutím na "Storno"<br/>(Cancel).</li> </ol>                                                                                                 |
| Step 1: Install MRXP Step 2: Install Patch                                                                                                    | <ol> <li>Vložte CD s programem<br/>MyoResearch XP nebo CD přiložené<br/>v dodávce.</li> </ol>                                                                                                    |
| Optional          Install Cisco Driver       View 2400T Install<br>Instructions         Install Charger Utility       View 2400T Install         Noraxon U.S.A., Inc.       Exit         | 4. Klikněte na tlačítko "Install Cisco<br>Drivers".                                                                                                    |
| Please select your card<br>Select your card. Note: The labeling may vary. The<br>key distinguishing factor is the gold colored strip on<br>the bottom of the card in the second picture. | <ul> <li>5. Zvolte jednu ze dvou karet zobrazených na obrázku.</li> <li><i>Pozn.: Rozdílným znakem je zlatě zbarvený proužek vlevo na druhém obrázku.</i></li> <li>Přejděte na stránku 29</li> </ul> |
| Close                                                                                                    | Přejděte na stránku 27                                                                                                    |

### Instalace ovladače pro tuto kartu Cisco:

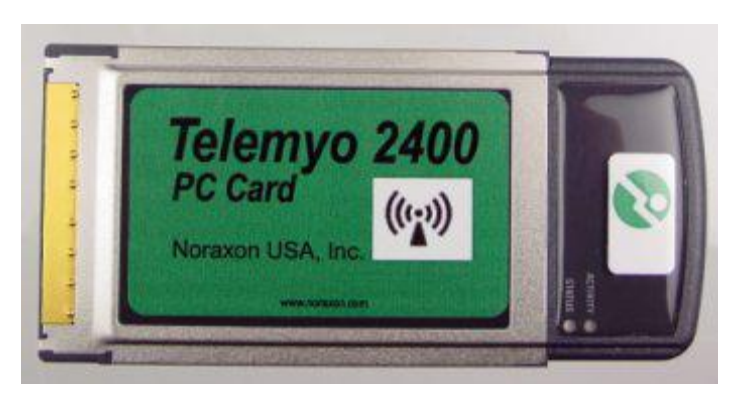

Krok 5. Pokračování postupu.

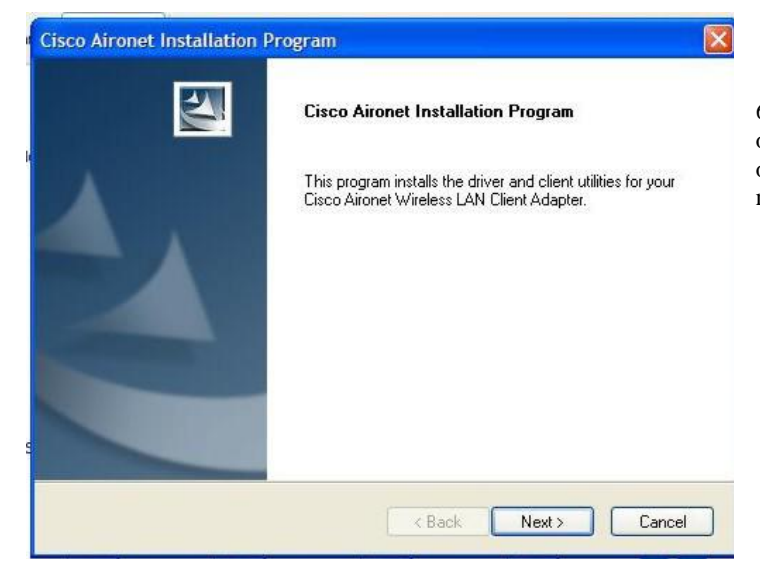

6. Po kliknutí na tuto kartu Cisco se objeví toto okénko pro instalaci ovladačů a programu Aironet. Klikněte na tlačítko Next - Další.

| etup Type<br>Select the setup type that best suits your needs.                                 |                                                                                                    |
|------------------------------------------------------------------------------------------------|----------------------------------------------------------------------------------------------------|
| Click the type of setup you prefer.                                                            | Description                                                                                          |
| Install Glent Unites and Driver<br>Install Driver Only<br>Make Driver Installation Diskette(s) | Choose this option to install the<br>driver and client utilities. This is<br>the recommended option. |
| iShield                                                                                        |                                                                                                    |

7. Označte volbu "Install Client Utilities and Driver" a klikněte na tlačítko Next - Další.

| Install Cisco Aironet Site Survey Utility                                                                                                    |   |
|----------------------------------------------------------------------------------------------------|---|
|                                                                                                    |   |
|                                                                                                    |   |
|                                                                                                    | - |
| Check this box if you would like to install the Cisco Aironet Site Survey Utility. This utility helps<br>you to determine the best placement for infrastructure devices within your wireless network.                                                                                                    |   |
|                                                                                                    |   |
| Install Lisco Aironet Site Survey Utility                                                                                                    |   |
|                                                                                                    |   |
|                                                                                                    |   |
|                                                                                                    |   |
|                                                                                                    |   |
|                                                                                                    |   |
|                                                                                                    |   |
|                                                                                                    |   |
| istallShield                                                                                                    |   |
| <pre></pre>                                                                                                    |   |
|                                                                                                    |   |
|                                                                                                    | - |
| Cisco Aironet Installation Program                                                                                                    | × |
| Choose Destination Location                                                                                                    |   |
| Select the folder where the installation program will install the files.                                                                                                    |   |
| V                                                                                                    |   |
| Setup will install the Cisco Aironet Client Applications into the following directory:                                                                                                    |   |
|                                                                                                    |   |
|                                                                                                    |   |
|                                                                                                    |   |
|                                                                                                    |   |
|                                                                                                    |   |
|                                                                                                    |   |
|                                                                                                    |   |
| Destination Folder                                                                                                    |   |
| L'\Program Files\Lisco Aironet                                                                                                    |   |
| nstallShield                                                                                                    | - |
| C Rack Next > Carried                                                                                                    |   |
| Carlei                                                                                                    |   |
|                                                                                                    |   |
|                                                                                                    |   |
| Circo Aircost Installation Decemen                                                                                                    |   |
| Cisco Aironet Installation Program                                                                                                    | X |
| Cisco Aironet Installation Program Select Program Folder Select a more moder                                                                                                    |   |
| Cisco Aironet Installation Program Select Program Folder Select a program folder.                                                                                                    | X |
| Cisco Aironet Installation Program Select Program Folder Select a program folder. The installation program will add program icons to the Program Folder listed below. You may                                                                                                    |   |
| Cisco Aironet Installation Program Select Program Folder Select a program folder. The installation program will add program icons to the Program Folder listed below. You may type a new folder name or select one from the Existing Folders list.                                                                                                    |   |
| Cisco Aironet Installation Program Select Program Folder Select a program folder. The installation program will add program icons to the Program Folder listed below. You may type a new folder name or select one from the Existing Folders list. Program Folder:                                                                                                    |   |
| Cisco Aironet Installation Program Select Program Folder Select a program folder. The installation program will add program icons to the Program Folder listed below. You may type a new folder name or select one from the Existing Folders list. Program Folder: Cisco Aironet                                                                                                    |   |
| Cisco Aironet Installation Program Select Program Folder Select a program folder. The installation program will add program icons to the Program Folder listed below. You may type a new folder name or select one from the Existing Folders list. Program Folder: Cisco Aironet Existing Folders:                                                                                                    |   |
| Cisco Aironet Installation Program Select Program Folder Select a program folder. The installation program will add program icons to the Program Folder listed below. You may type a new folder name or select one from the Existing Folders list. Program Folder: Eisco Aironel Existing Folders: Acomistrative Tools                                                                                                    |   |
| Cisco Aironet Installation Program Select Program Folder Select a program folder. The installation program will add program icons to the Program Folder listed below. You may type a new folder name or select one from the Existing Folders list. Program Folder: Disco Aironet Existing Folders: Accessories Administrative Tools America Online                                                                                                    |   |
| Cisco Aironet Installation Program Select Program Folder Select a program folder. The installation program will add program icons to the Program Folder listed below. You may type a new folder name or select one from the Existing Folders list. Program Folder: Existing Folders: Existing Folders: Administrative Tools America Online Broadcom Cisco Systems                                                                                                    |   |
| Cisco Aironet Installation Program Select Program Folder Select a program folder. The installation program will add program icons to the Program Folder listed below. You may type a new folder name or select one from the Existing Folders list. Program Folder: Disco Aironel Existing Folders: Accessories Administrative Tools America Online Broadcom Cisco Systems Dell Accessories Dell Accessories Dell Accesories Dell Accessories Dell Accessories De |   |
| Cisco Aironet Installation Program Select Program Folder Select a program folder. The installation program will add program icons to the Program Folder listed below. You may type a new folder name or select one from the Existing Folders list. Program Folder: Disco Airone Existing Folders: Administrative Tools America Online Broadcom Cisco Systems Dell Accessories Dell Picture Studio 3 Dell QuickSet                                                                                                    |   |
| Cisco Aironet Installation Program Select Program Folder Select a program folder. The installation program will add program icons to the Program Folder listed below. You may type a new folder name or select one from the Existing Folders list. Program Folder: Fisco Aironet Existing Folders: Accessories Administrative Tools America Online Broadcom Cisco Systems Dell Accessories Dell Picture Studio 3 Dell QuickSet Dell Support                                                                                                    |   |
| Cisco Aironet Installation Program Select Program Folder Select a program folder. The installation program will add program icons to the Program Folder listed below. You may type a new folder name or select one from the Existing Folders list. Program Folder: Fisco Aironet Existing Folders: Administrative Tools Administrative Tools Administrative Tools Del Accessories Del Picture Studio 3 Del QuickSet Dell Support  nstallShield                                                                                                    |   |

8. Není potřeba instalovat "Site Survey Utility" – ponechejte políčko nezaškrtnuté.

9. Ponechejte výchozí nastavení složky pro instalaci, nebo zvolte vlastní.

10. Zvolte složku programů – nastavená výchozí pracuje bez problémů.

| Cisco Aironet Installation Program                        |                 |
|-----------------------------------------------------------|-----------------|
| Choose Configuration Tool                                 | N2A             |
| Which tool will you use to configure your client adapter? |                 |
| Cisco Aironet Desktop Utility (ADU)                       |                 |
| ○ Third-Party Tool                                        |                 |
| InstallShield                                             | k Next > Cancel |

11. Před objevením tohoto okénka se objeví obrazovka s popisem rozdílů mezi programem Cisco Aironet Desktop Utility a programy třetích stran.

12. Označte volbu Cisco Aironet Desktop Utility (ADU).

13. Objeví se hlášení o instalaci ovladačů pro Vaši Cisco kartu.

14. Objeví se hlášení o nutnosti restartovat počítač.

Pokyny pokračují na stránce 30.

### Instalace ovladačů pro tuto kartu Cisco:

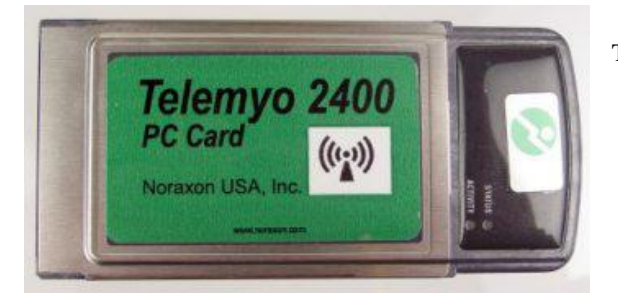

Toto jsou pokračující pokyny ze stránky 25.

| Cisco Aironet Wirel | ess LAN Client Adapter Installation Wizard 1.6.00              |
|---------------------|----------------------------------------------------------------|
|                     | <ul> <li>Express Installation/Upgrade (recommended)</li> </ul> |
|                     | C Custom Installation/Upgrade                                  |
| (କ)                 | C Uninstall All Components                                     |
|                     | Next Cancel Help                                               |

6. Zvolte první volbu pro instalaci a klikněte na Next - Další.

Program automaticky nainstaluje ovladače i program. Okénka a hlášení informují o postupu instalace. C. Instalace protokolu propojení Noraxon na Aironet (Tento postup je společný pro oba typy karet Cisco)

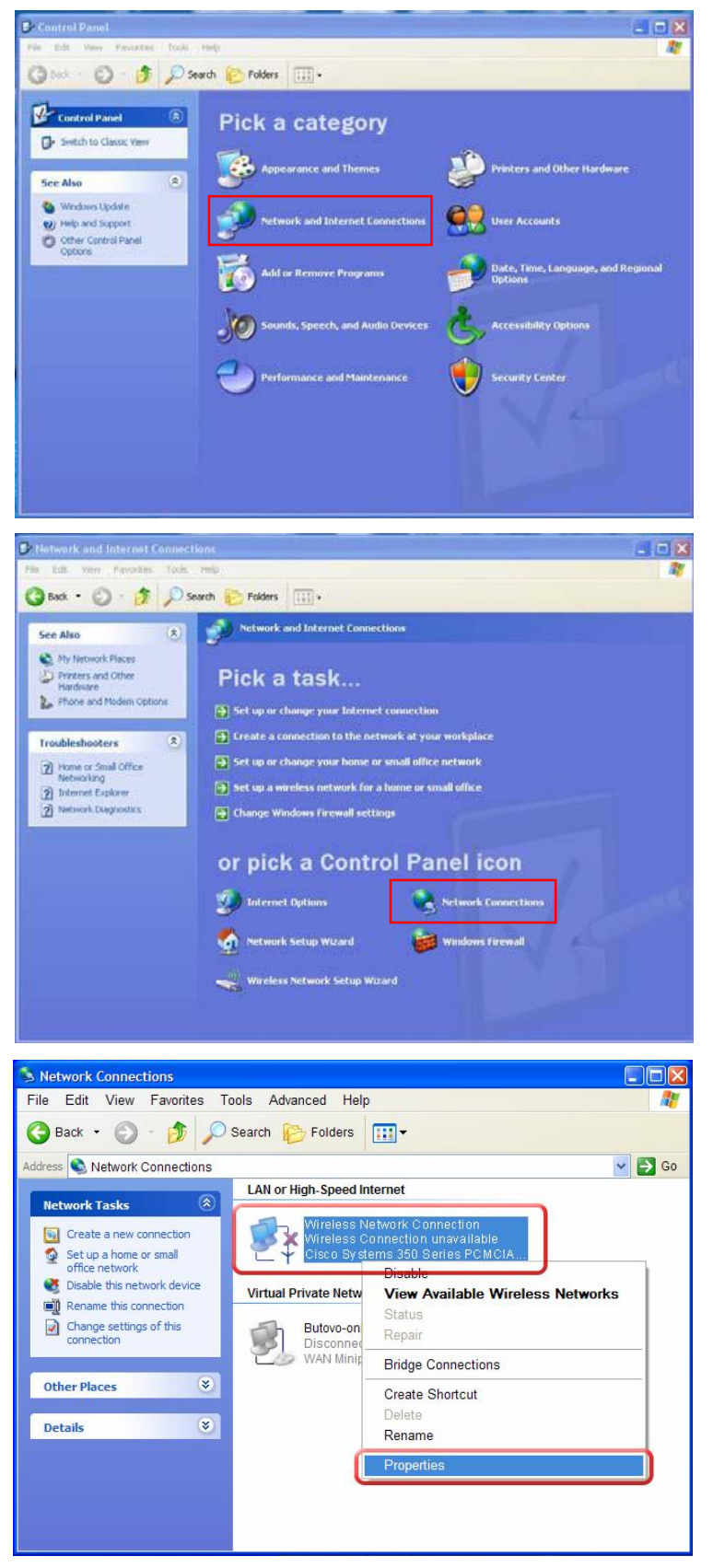

1. Otevřete "Control Panel" – "Ovládací panel" po kliknutí na ikonu "Tento počítač", potom klikněte na "Připojení k síti a internetu" - "Network and Internet Connections".

2. V okénku klikněte na "Síťová připojení" - "Network Connections".

3. V okénku najděte ikonu požadované bezdrátové sítě a klikněte na ni pravým tlačítkem myši a zvolte z nabídky položku "Vlastnosti" - "Properties".

| General Wireless Networks Advanced                                                                                                    |                                     |
|----------------------------------------------------------------------------------------------------|-------------------------------------|
| Connect using:                                                                                                    |                                     |
| Elsco Systems 350 Series Wireless L Configure                                                                                                    |                                     |
| This connection uses the following items:                                                                                                    |                                     |
| B Client for Microsoft Networks     B Client for Microsoft Networks     B Client for Microsoft Networks     B QoS Packet Scheduler     T    Finternet Protocol (TCP/IP)                                                                                                    | 4. V okénku, které se<br>"Install". |
| Install Uninstall Properties Description Allows your computer to access resources on a Microsoft network.                                                                                                    |                                     |
| OK Cancel                                                                                                    |                                     |
|                                                                                                    |                                     |
| elect Network Component Type 🛛 🔋 🔀                                                                                                    |                                     |
| elect Network Component Type                                                                                                    |                                     |
| elect Network Component Type ?                                                                                                    |                                     |
| elect Network Component Type ? X<br>Click the type of network component you want to install:                                                                                                    |                                     |
| elect Network Component Type ? X<br>Click the type of network component you want to install<br>Client<br>Service<br>Protocol                                                                                                    |                                     |
| Click the type of network component you want to install                                                                                                    | 5. V okénku poklepej                |
| elect Network Component Type ? X<br>Click the type of network component you want to install:<br>Client<br>Service<br>Protocol                                                                                                    | 5. V okénku poklepej                |
| Click the type of network component Type ?<br>Click the type of network component you want to install:<br>Client<br>Service<br>Protocol<br>Description<br>A protocol is a language your computer uses to<br>communicate with other computers.                                                                                                 | 5. V okénku poklepej                |
| elect Network Component Type       ?         Click the type of network component you want to install:         Client         Service         Protocol         Description         A protocol is a language your computer uses to communicate with other computers.                                                                            | 5. V okénku poklepej                |
| elect Network Component Type       ? ×         Click the type of network component you want to install:       .         Clicht       .         Service       .         Protocol       .         Description       .         A protocol is a language your computer uses to communicate with other computers.       .         Add       Cancel | 5. V okénku poklepe                 |

4. V okénku, které se objeví klikněte na tlačítko "Nainstalovat" - "Install".

5. V okénku poklepejte na " Protokol" - "Protocol".

| Click the Network Protocol that you want t<br>an installation disk for this component, clic | to install, then click OK. If you hav<br>k Have Disk. |
|---------------------------------------------------------------------------------------------|-------------------------------------------------------|
|                                                                                             |                                                       |
| Vetwork Protocol:                                                                           |                                                       |
| Microsoft TCP/IP version 6                                                                  |                                                       |
| Network Monitor Driver     Nu/Link IPX/SPX/NetBIOS Compatible Transp                        | ort Protocol                                          |
| <ul> <li>New Link in Arst Armedius Compatible Hansp</li> </ul>                              |                                                       |
|                                                                                             |                                                       |
| This driver is digitally signed.                                                            | Have Disk                                             |
| Tell me why driver signing is important                                                     |                                                       |
|                                                                                             |                                                       |
|                                                                                             |                                                       |

6. V okénku klikněte na tlačítko "Z diskety.." -"Have Disk".

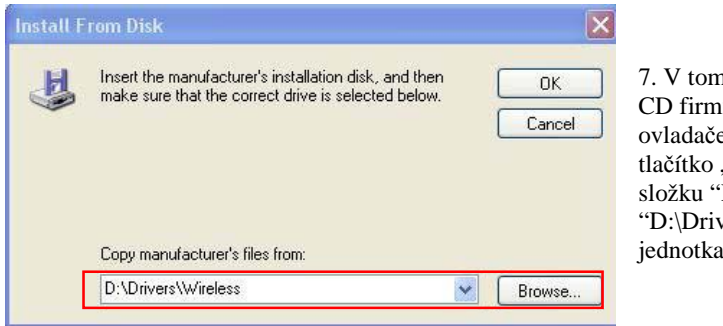

7. V tomto okénku vyhledejte složku na instalačním CD firmy Noraxon, ve které jsou umístěny ovladače pro bezdrátové sítě. Můžete kliknout na tlačítko "Prohledat" – "Browse". Musíte najít složku "Drivers\Wireless". (tj.
"D:\Drivers\Wireless", pokud je D vaše CD jednotka). Nakonec klikněte na "OK".

| Click the Network Protocol that you want to in                                         | stall, then click UK. |
|----------------------------------------------------------------------------------------|-----------------------|
|                                                                                        |                       |
|                                                                                        |                       |
| Network Protocol:                                                                      |                       |
| Noraxon to Aironet interface                                                           |                       |
|                                                                                        |                       |
|                                                                                        |                       |
|                                                                                        |                       |
|                                                                                        |                       |
| This driver is not digitally signed!                                                   |                       |
| This driver is not digitally signed!<br><u>Tell me why driver signing is important</u> |                       |
| This driver is not digitally signed!<br>Tell me why driver signing is important        |                       |

8. Po výběru správného adresáře se objeví toto okénko. Klikněte na "Noraxon to Aironet interface" a nakonec klikněte na "OK". Po výzvě restartujte počítač.

Pozn.: Ignorování hlášení, že tento ovladač nebyl digitálně podepsán - "This driver is not digitally signed." Nezpůsobí žádný problém ani narušení činnost Windows.

Pokračujte na straně 34.

Instalace protokolu AEGIS (Tento protokol může být vyžadován, pokud máte kartu Cisco se zlatým proužkem. Pokud Váš počítač již tento protokol nainstalovaný, přeskočte tuto část.)

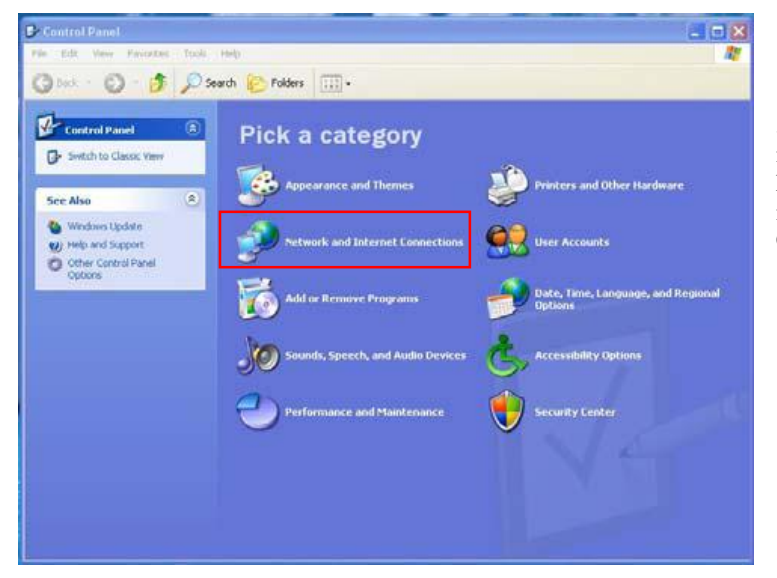

1. Otevřete "Control Panel" – "Ovládací panel" po kliknutí na ikonu "Tento počítač", potom klikněte na "Připojení k síti a internetu" - "Network and Internet Connections".

### TeleMyo 2400 T G2

🔇 Back • 🔘 · 🎓 🔎 Search 📄 Folders 🔟 •

۲

Network and Internet Connections

Pick a task ....

🕖 Internet Options

ſ۵

But

See Also
My Network Places
Proters and Other
Hardware
Frome and Modern Options

Troubleshooters

 Home or Small Office tietworking
 Internet Explorer
 Network Diagnostics

#### Návod k použití

2. V okénku klikněte na "Síťová připojení""Network Connections".

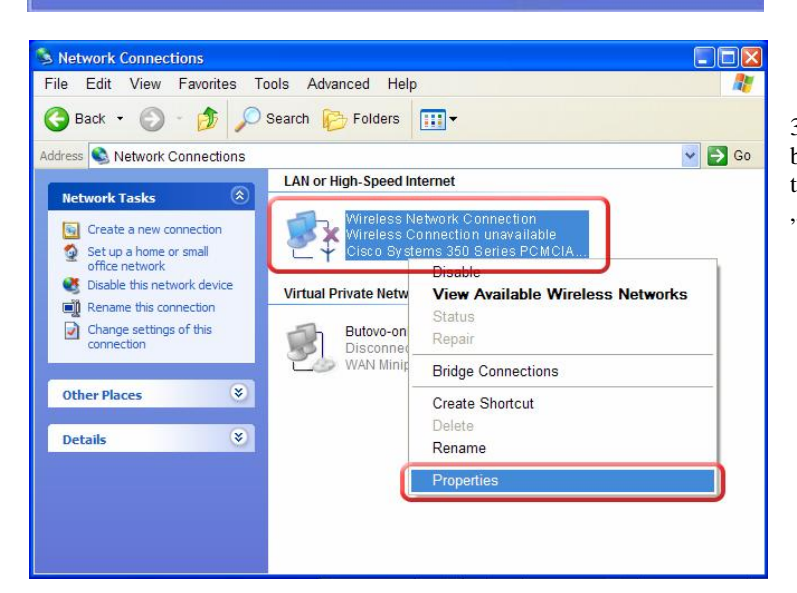

or pick a Control Panel icon

Network Connections

👹 Windows Firewall

#### 3. V okénku najděte ikonu požadované bezdrátové sítě a klikněte na ni pravým tlačítkem myši a zvolte z nabídky položku "Vlastnosti" - "Properties".

| Cisco Systems 350 Series Wireless L     Conf     Conf     Con     | igure   |
|----------------------------------------------------------------------------------------------------|---------|
| Cisco Systems 350 Series Wireless L Conf is connection uses the following items: Cisco Conf Conf Cisco Conf Conf Cisco Conf Conf Cisco Conf Conf Cisco Conf Cisco Co | igure   |
| his connection uses the following items:                                                                                                    |         |
| Glient for Microsoft Networks     Glient for Microsoft Networks     Glient Grand Printer Sharing for Microsoft Networks     Glient Grand Printer Scheduler     Subtranst Protocol (CCP/IP)                                                                                                    |         |
| File and Printer Sharing for Microsoft Networks     GQ QoS Packet Scheduler     Josephanet Protected (TCP)                                                                                                    |         |
| QoS Packet Scheduler                                                                                                    |         |
| DE Internet Protocol (TCP /IP)                                                                                                    |         |
|                                                                                                    |         |
|                                                                                                    |         |
| Install Uninstall Prop                                                                                                    | erties  |
| Description                                                                                                    |         |
| Allows your computer to access resources on a Micros                                                                                                    | oft     |
| network.                                                                                                    | on      |
|                                                                                                    |         |
|                                                                                                    |         |
| Show icon in notification area when connected                                                                                                    |         |
|                                                                                                    | 100.000 |

4. V okénku, které se objeví, klikněte na tlačítko "Nainstalovat" - "Install".

| Click the type of network component you want to install:                                                                                                    | 5. V okénku po                                                                                                    |
|----------------------------------------------------------------------------------------------------|----------------------------------------------------------------------------------------------------|
| Client<br>Service<br>Protocol                                                                                                    |                                                                                                    |
| Description<br>A protocol is a language your computer uses to<br>communicate with other computers.                                                                                                    |                                                                                                    |
| Add Cancel                                                                                                    |                                                                                                    |
|                                                                                                    |                                                                                                    |
| Select Network Protocol                                                                                                    |                                                                                                    |
| Select Network Protocol Click the Network Protocol that you want to install, the an installation disk for this component, click Have Di                                                                                                    | en click OK. If you have<br>sk.                                                                                                    |
| Select Network Protocol Click the Network Protocol that you want to install, the an installation disk for this component, click Have Di Manufacturer Meetinghouse Data Communit Microsoft Network Protocol (IEEE 8)                                                                | P Normal State State Sta |
| Select Network Protocol  Click the Network Protocol that you want to install, th an installation disk for this component, click Have Di  Manufacturer Meetinghouse Data Communit Microsoft  Communit  This driver is not digitally signed! Tell me why driver signing is important | Pen click OK. If you have<br>sk.<br>02.1x) v3.4.1.0<br>Have Disk                                                                                                    |

. V okénku poklepejte na " Protokol" - "Protocol".

6. V kolonce výrobce zvolte "Meetinghouse Data Communication" a kolonce protokol "AEGIS Protocol" a klikněte na OK.

E. Konfigurace karty pro bezdrátový přenos dat ve Windows XP (Tento postup je společný pro oba typy karet Cisco)

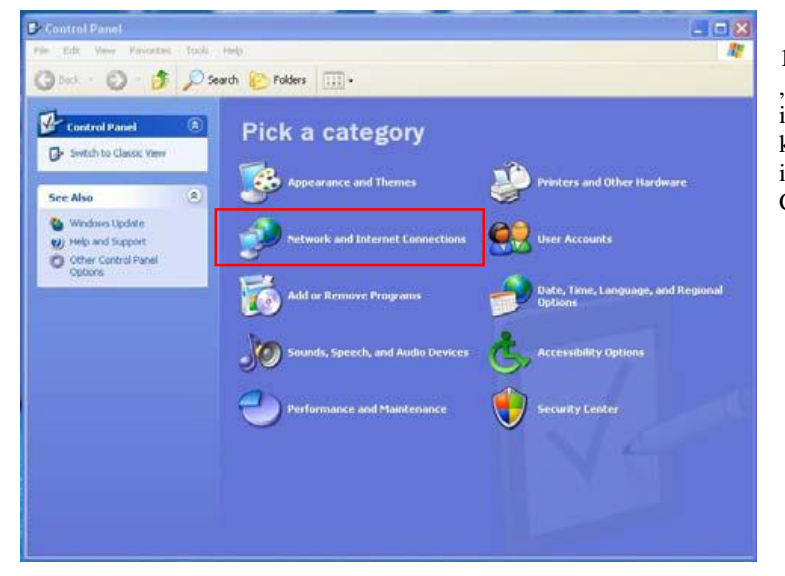

1. Otevřete "Control Panel" – "Ovládací panel" po kliknutí na ikonu "Tento počítač", potom klikněte na "Připojení k síti a internetu" - "Network and Internet Connections".

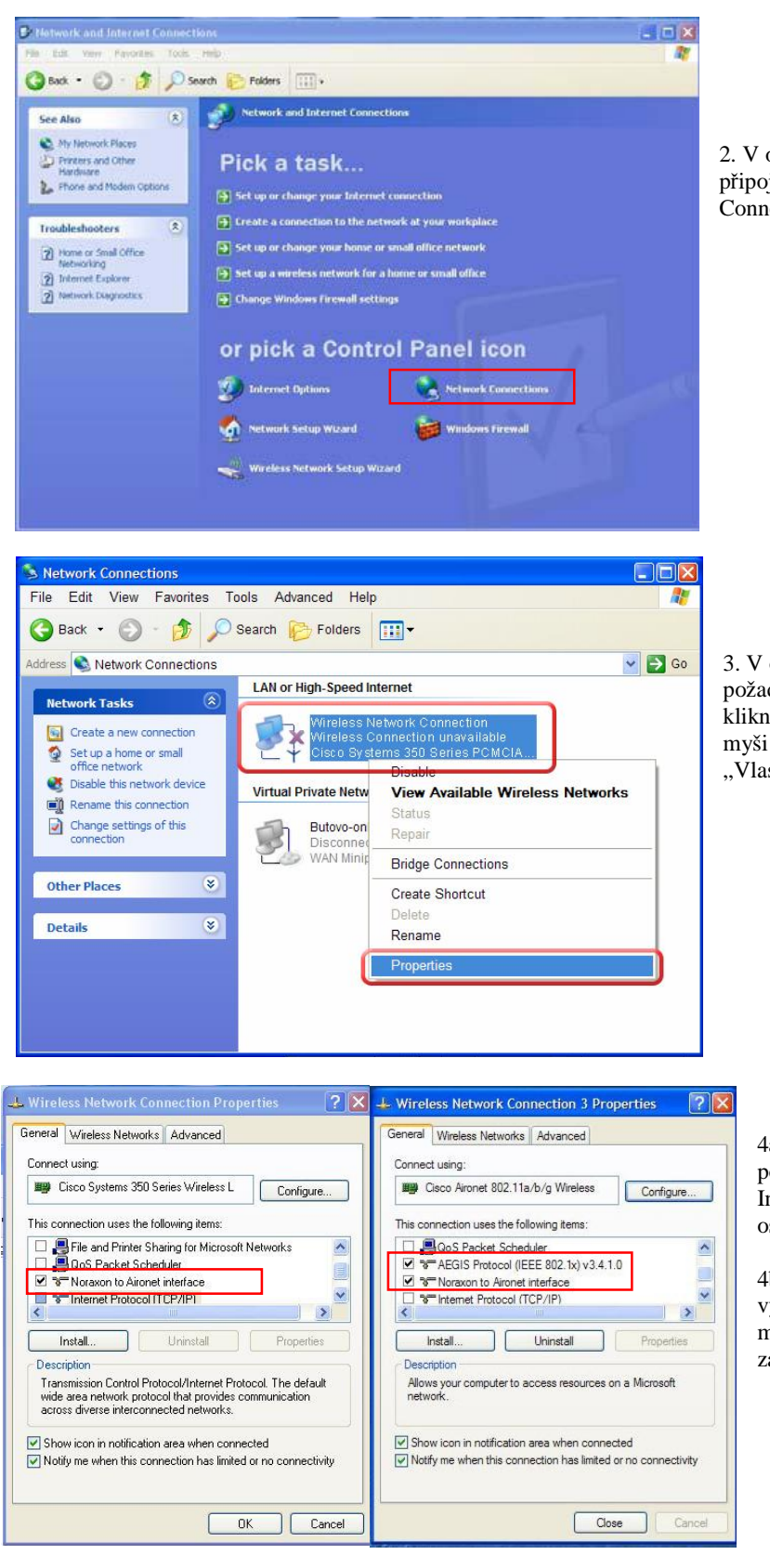

2. V okénku klikněte na "Síťová připojení" - "Network Connections".

3. V okénku najděte ikonu požadované bezdrátové sítě a klikněte na ni pravým tlačítkem myši a zvolte z nabídky položku "Vlastnosti" - "Properties".

4a. V okénku ověřte, zda je položka "Noraxon to Aironet Interface" zaškrtnuta a všechny ostatní ne.

4b. Pozn.: Pokud Váš počítač vyžaduje "AEGIS Protocol", musí být tato položka také zaškrtnuta.

| Use Windows to conf                                       | igure my wireless network settings                                             |
|-----------------------------------------------------------|--------------------------------------------------------------------------------|
| Available getworks -                                      |                                                                                |
| To connect to an avail                                    | able network, click Configure.                                                 |
|                                                           | Contigure                                                                      |
|                                                           | Refresh                                                                        |
|                                                           |                                                                                |
|                                                           |                                                                                |
| Breferred networks.                                       |                                                                                |
| Ereferred networks                                        | to available networks in the order listed                                      |
| Preferred networks:                                       | to available networks in the order listed                                      |
| Ereferred networks.<br>Automatically connect:<br>below:   | to available networks in the order lated                                       |
| Preferred networks. —<br>Automatically connect:<br>below: | to available networks in the order listed<br>Move up<br>Move gown              |
| Preferred networks.<br>Automatically connect to<br>below: | to available networks in the order lated<br>Move up<br>Move grown              |
| Ereferred networks:<br>Automatically connect to<br>below: | to available networks in the order lated<br>Move up<br>Move gown<br>Properties |

5. Klikněte na záložku "Bezdrátové sítě" - "Wireless Networks" a zrušte zaškrtnutí u "použít Windows pro nastavení bezdrátové sítě" -"Use Windows to configure my wireless network settings." Klikněte na OK.

E. Nastavení SSID v programu Cisco Aironet Utilities Pokud máte kartu vyobrazenou na následujícím obrázku, postupujte podle následujících instrukcí:

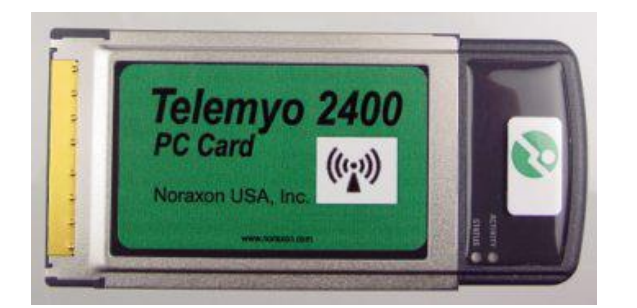

| ion Options Help              |                 |                  |
|-------------------------------|-----------------|------------------|
| urrent Status Profile Managem | ent Diagnostics |                  |
| CISCO SYSTEMS Profile Na      | me:             |                  |
| Link Sta                      | tus:            |                  |
| Wireless Mo                   | ode:            | IP Address:      |
| Network Ty                    | /pe:            | Current Channel: |
| Server Based Authenticat      | ion:            | Data Encryption: |
| Signal Stren                  | gth:            | No Link          |
|                               |                 | Advanced         |

1.Po restartu počítače vyjměte kartu a znovu ji zasuňte. V levém dolním rohu na obrazovce by se měla objevit ikona pro spuštění programu Aironet Desktop Utility. Pokud se tato ikona neobjeví, zkuste znovu vysunout a zasunout kartu.

2. Poklepejte na ikonu pro spuštění programu. Otevře se okénko, klikněte na záložku "Profile Management".

| options nep                                                                                                    |                                                                                                    |                          |
|----------------------------------------------------------------------------------------------------|----------------------------------------------------------------------------------------------------|--------------------------|
| rrent Status Profile Mana                                                                                          | gement Diagnostics                                                                                  |                          |
| Sefault                                                                                                    |                                                                                                    | New                      |
|                                                                                                    |                                                                                                    | Modify                   |
|                                                                                                    |                                                                                                    | Remove                   |
|                                                                                                    |                                                                                                    | Activate                 |
|                                                                                                    |                                                                                                    |                          |
| Details                                                                                                    |                                                                                                    |                          |
| Details<br>Network Type:                                                                                           | Infrastructure                                                                                      | Import                   |
| Details<br>Network Type:<br>Security Mode:                                                                         | Infrastructure<br>Disabled                                                                          | Import                   |
| Details<br>Network Type:<br>Security Mode:<br>Network Name 1 (SSID                                                 | Infrastructure<br>Disabled<br>1): <empty></empty>                                                   | Import                   |
| Details<br>Network Type:<br>Security Mode:<br>Network Name 1 (SSID<br>Network Name 2 (SSID                         | Infrastructure<br>Disabled<br>(1): <empty><br/>2): <empty></empty></empty>                          | Export                   |
| Details<br>Network Type:<br>Security Mode:<br>Network Name 1 (SSID<br>Network Name 2 (SSID<br>Network Name 3 (SSID | Infrastructure<br>Disabled<br>(1): <empty><br/>(2): <empty><br/>3): <empty></empty></empty></empty> | Import<br>Export<br>Scan |

3. Klikněte na tlačítko "New" pro vytvoření nového profilu bezdrátového spojení.

| rofile Management        |             | 2         |
|--------------------------|-------------|-----------|
| General Security Advance | d           |           |
| Profile Settings         |             |           |
| Profile Name:            | TeleMyo1 G2 |           |
| Client Name:             | TRAINING_GW |           |
| Naturala Naman           |             |           |
| SSID1:                   | TM1         |           |
|                          | 7           |           |
|                          |             |           |
|                          |             |           |
|                          |             |           |
|                          |             |           |
|                          |             |           |
|                          |             |           |
|                          |             | OK Cancel |

4. Vyberte tabulku "General" a zadejte název profilu. "Jméno klienta" – "Client Name" je obvykle název počítače.

5. Do okénka SSID1 zapište TM1. (Všechna písmena velká), pokud používáte kanál 1 na vysílací jednotce TeleMyo 2400T G2.

Pozn.: Pokud se rozhodnete používat pro spojení jiný kanál, který je ve vaší zemi povolený, zadejte do kolonky SSID1 písmena TM následovaná číslem vybraného kanálu. (viz dodatek B)

| Set Security Options         WPA/WPA2/CCKM         WPA/WPA2/CCKM EAP Type:         LEAP           O WPA/WPA2 Passphrase         0 802.1x         802.1x EAP Type:         LEAP | > |
|----------------------------------------------------------------------------------------------------|---|
| WPA/WPA2/CCKM         WPA/WPA2/CCKM EAP Type:         LEAP           WPA/WPA2 Passphrase         802.1x EAP Type:         LEAP                                                 | ~ |
| O WPA/WPA2 Passphrase           O 802.1x           802.1x EAP Type:                                                                                                    |   |
| © 802.1x 802.1x EAP Type: LEAP                                                                                                    |   |
|                                                                                                    | ~ |
| None     Allow Association to Mixed Cells     Configure     Group Policy Delay:     0     Sec                                                                                  |   |

6. Klepněte na záložku "Security" a zvolte volbu "None" a klikněte na tlačítko OK.

### TeleMyo 2400 T G2

| Indinantin' i Ower Level | Power Save Mode: CAM (Constantly Awake Mode) |
|--------------------------|----------------------------------------------|
| 802.11b/g: 100 mW 🛛 👻    | Network Type: Ad Hoc                         |
| 802.11a: 40 mW           | 802.11b Preamble: Short & Long Score Only    |
| Wireless Mode            | Wireless Mode When Starting Ad Hoc Network   |
| 5 GHz 54 Mbps            |                                              |
| 2.4 GHz 54 Mbps          | 🔿 5 GHz 54 Mbps                              |
| 2.4 GHz 11 Mbps          | ② 2.4 GHz 11 Mbps                            |
|                          | Ca.4 GHz 54 Mbps Channel: 1                  |
|                          |                                              |
|                          | 802.11 Authentication Mode                   |
|                          | Auto     Open     Shared                     |

### 7. Zvolte tabulku "Advanced", výstupní výkon - "Transmit Power Level" by měl být na výchozí hodnotě 100mW.

8. V části "Wireless Mode" nastavte "2.4 GHz 11Mbps"

9. V okénku "Network Type" nastavte typ "Ad Hoc" a označte "Long Only".

10. Nastavte kanál - "Channel" na 1 (nebo jiný podle potřeby) a klikněte na OK.

| nt Status Profile Manageme                | nt Diagnostics  |          |
|-------------------------------------------|-----------------|----------|
| Default                                   |                 | New      |
| TeleMyo1G2                                |                 | Modify   |
|                                           |                 | Remove   |
|                                           |                 | Activate |
| etails                                    |                 |          |
| Network Type:                             | Ad Hoc          | Import   |
| Security Mode:<br>Network Name 1 (SSID1): | Disabled<br>TM1 | Export   |
|                                           |                 | Scan     |

11. Nyní se dostanete zpět k tomuto okénku, označte položku se jménem vámi vytvořeného profilu (v tomto příkladě "TeleMyo") a klikněte na tlačítko "Activate". Nyní je karta a profil nastavena.

12. Indikátor "Current Status" zobrazuje sílu signálu vašeho vysílače.

Pozn.: Funkce "Scan" je užitečná pro případnou změnu kanálu a pomocí ní lze zobrazit vysílání jiných zařízení ve vaší blízkosti.

Pokud máte kartu vyobrazenou na následujícím obrázku, postupujte následovně:

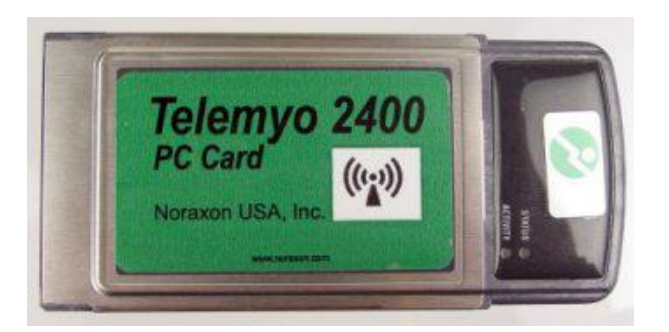

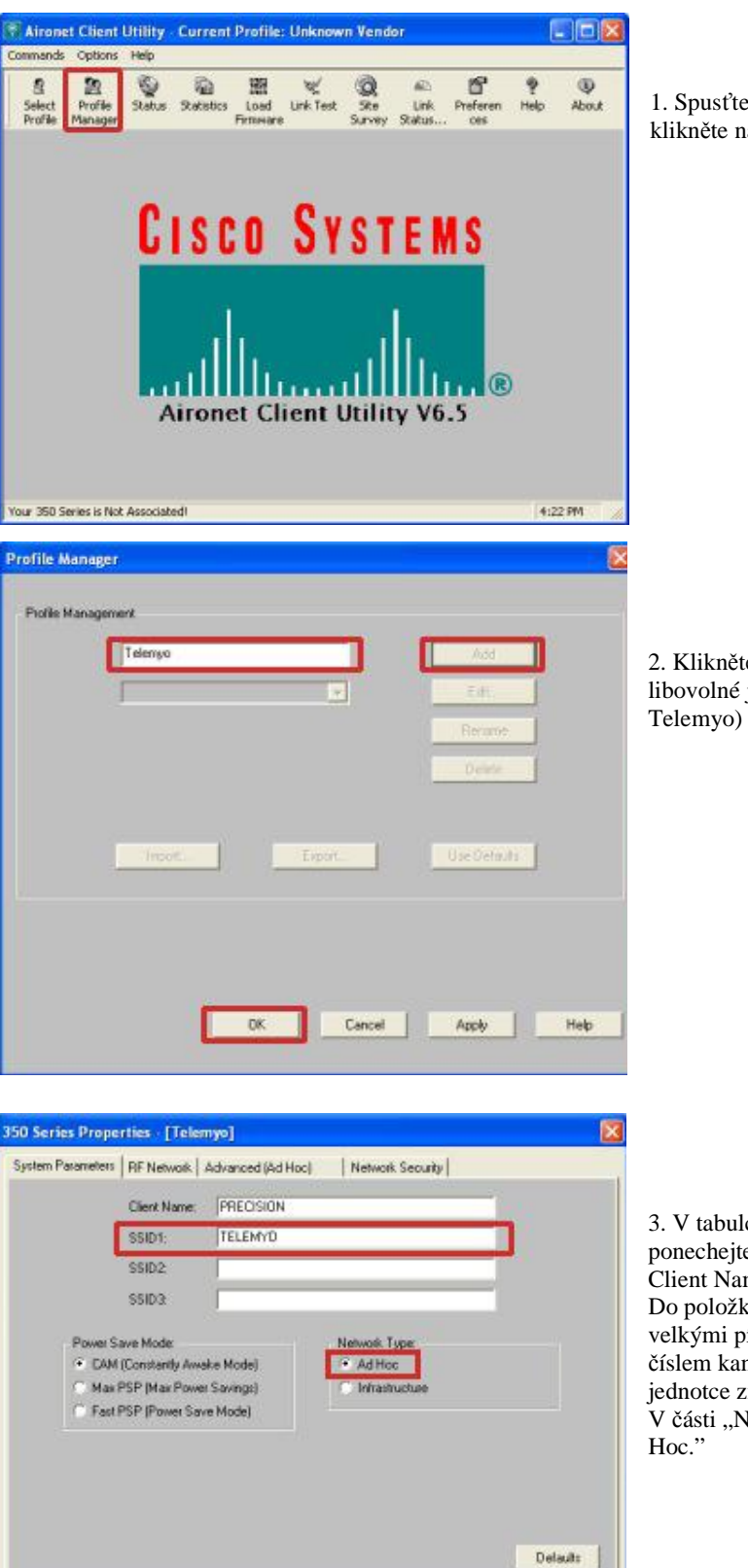

1. Spust'te program Aironet Client Utility a klikněte na "Profile Manager".

2. Klikněte na tlačítko Add a napište libovolné jméno profilu ( v příkladu je to Telemyo) a klikněte na OK.

3. V tabulce "System Parameters" ponechejte přednastavené jméno v okénku Client Name nebo je ponechejte prázdné. Do položky SSID1 vepište TM1 (všechno velkými písmeny) nebo TM následované číslem kanálu, pokud jste ho na vysílací jednotce změnili.

V části "Network Type" označte "Ad Hoc."

Help

Cancel

OK.

### TeleMyo 2400 T G2

350 Series Properties - [Telemyo]

Network Authentication

None

Data Encryption

• Open

Access Point Authentication

System Parameters | RF Network | Advanced (Ad Hoc)

C Static WEP

| 50 Series Properties - [Telemyo]            |                                                                                                    |
|---------------------------------------------|----------------------------------------------------------------------------------------------------|
| System Parameters RF Network Advanced (Ad H | foc) Network Security                                                                                                    |
| Data Rate: Auto Rate Selection 👱            | <ul> <li>Description Frankovski okonomi</li> <li>Okonomi Konomi Konomi Konomi</li> <li>Okonomi Konomi Konomi Konomi</li> </ul> |
| Channet 1 (2412 MH)                         | When Adapter Has Been Associated For At Least<br>Seconds<br>And Signel Strength Is Less Than<br>Percent                        |
| Transmit Power: 100 m/w/                    | Clear Channel Assessment: Carrier/Correlation (Car/Cr.                                                                         |
| Data Retries: 16                            | Fragment Threshold: 2312                                                                                                    |
| 1 128                                       | 256 2312                                                                                                    |
|                                             | Defaulto                                                                                                    |
|                                             | OK. Cancel Help                                                                                                    |

Network Security

OK.

4. V tabulce "RF Network" zvolte v okénku "Channel" 1 (nebo Vámi zvolený jiný kanál).

Pozn.: Jiný kanál je nutné nastavit na vysílací jednotce postupem, který byl popsán v předchozí části tohoto návodu.

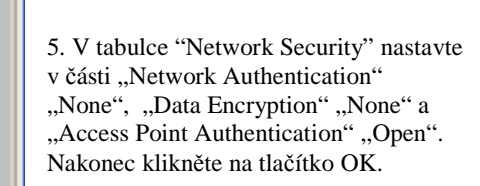

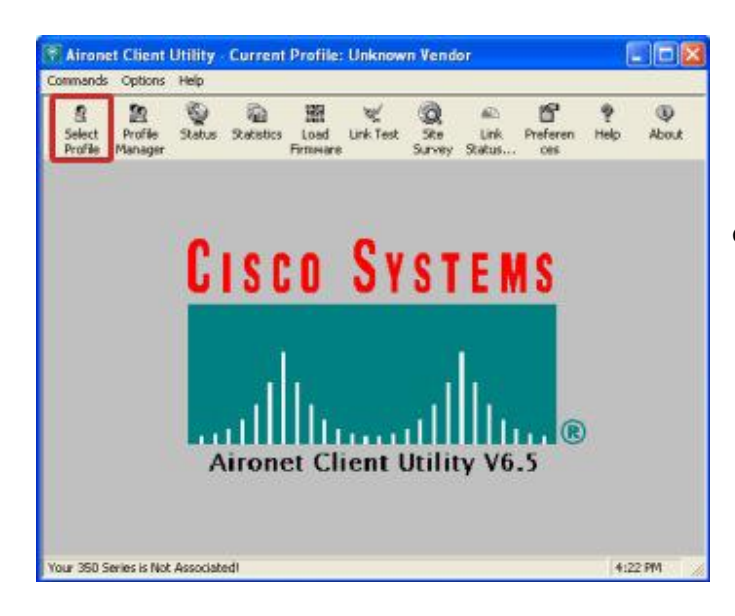

6. Klikněte na tlačítko "Select Profile"

Defaults

Cancel

Help

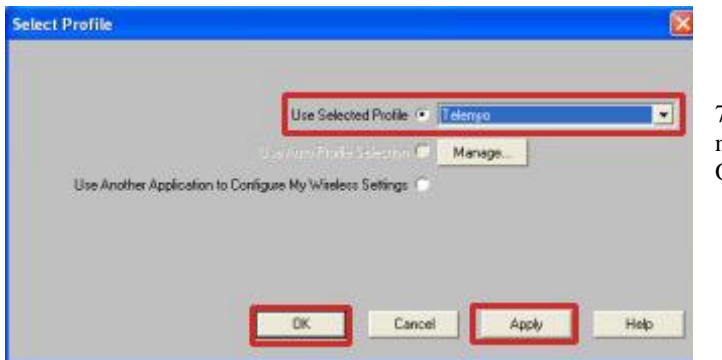

7. Zvolte název Vašeho profilu, klikněte na tlačítko Apply a nakonec na tlačítko OK.

### G. Nastavení zařízení TeleMyo 2400T v programu MyoResearch XP

Pozn. : Po instalaci programu MyoResearch XP je záznam dat nastaven pro tzv. Demo Driver, který simuluje záznam dat. Následujícím postupem nastavíte záznam dat pomocí vysílací jednotky TeleMyo 2400T.

Postup pro otevření okénka pro nastavení hardwaru je trošku odlišný pro případy spuštění programu pomocí ikony "Application Protocols" nebo "Clinical Application Protocols" a pomocí ikony "Master". Samotné nastavení je však totožné.

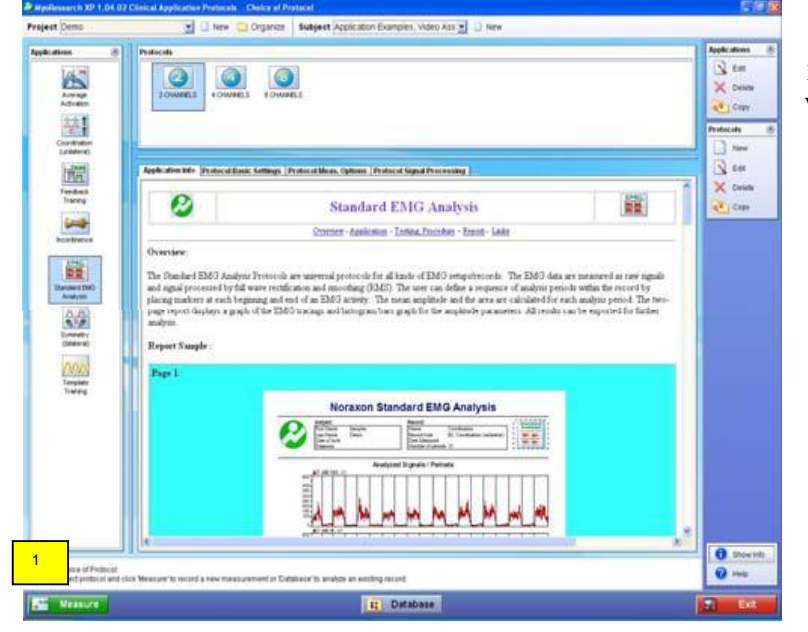

### Spuštění pomocí ikony "Applications Protocol" nebo "Clinical Application Protocols":

1) Klikněte na tlačítko "Measure" v levém dolním rohu obrazovky.

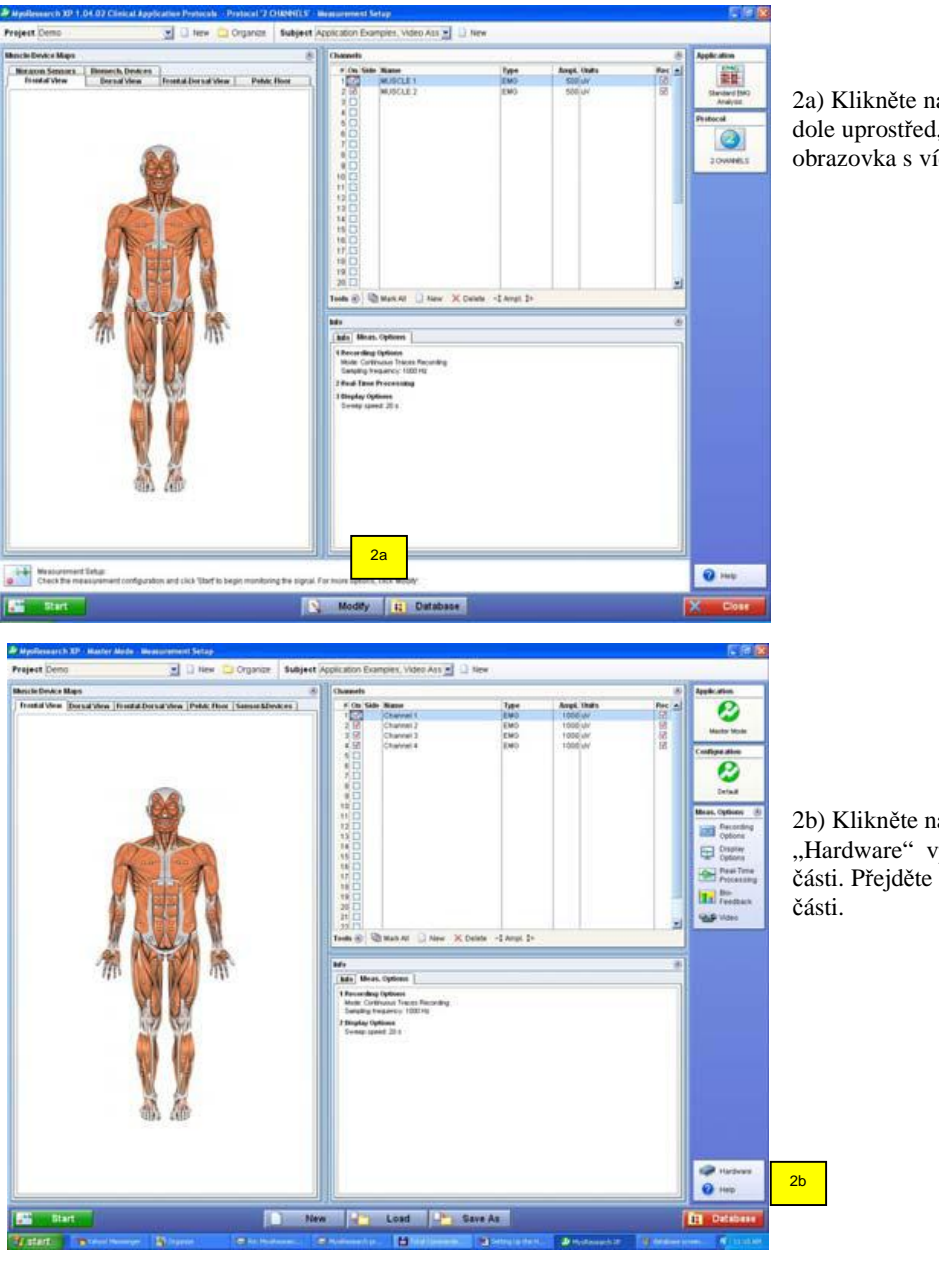

2a) Klikněte na tlačítko "Modify" dole uprostřed, objeví se stejná obrazovka s více volbami.

2b) Klikněte na ikonu "Hardware" vpravo ve spodní části. Přejděte na krok 3 v další části.

### Spuštění pomocí ikony "Master Program":

| 1 1 1 1 1 1 1 1 1 1 1 1 1 1 1 1 1 1 1                                                                                                    | and a second second                                       | and the part of the states                                                                                                    |                                                                                                    | -                                                                                                    | and the second second se                                                                                                    |                                                                      |
|----------------------------------------------------------------------------------------------------|-----------------------------------------------------------|----------------------------------------------------------------------------------------------------|----------------------------------------------------------------------------------------------------|----------------------------------------------------------------------------------------------------|----------------------------------------------------------------------------------------------------|----------------------------------------------------------------------|
| Nature Devid Manue                                                                                                    |                                                           | T Marie                                                                                                    | Record false                                                                                                    | Date Measured                                                                                                    | mecords (8)                                                                                                    |                                                                      |
| other Exercise<br>A Complex                                                                                                    |                                                           | Eliminar dirett     Zverspa Marchin Zhense     Zverspa Marchin Zhense     Zverspa Marchin Zhense     Zverspa Marchin Zhense     Zverspa Zverspa Marchin     Zverspa Zverspa Zvers | C. Die Salt Analyse     All Anaryse Arthodo     All Anaryse Arthodo     All Anaryse Arthodo     All Anaryse Arthodo     All Anaryse Arthodo     All Anaryse     Constraints Extended     Constraints     All Anaryse     Constraints     All Anaryse     Constraints     All Anaryse     Constraints     Constraints     Constraints     All Anaryse     Constraints     Constraints      | 4/32083<br>4/32083<br>4/32083<br>4/32083<br>4/32083<br>4/32083<br>4/32083<br>4/32083<br>4/32083<br>4/32083<br>5/32083<br>5/32083<br>5/32083<br>5/32083<br>5/32083<br>5/32083<br>5/32083<br>5/32084<br>7/14/2584                                                                                                    | Con<br>Read<br>Separat<br>X Dense                                                                                                    | 1) Klikněte na tlačítko<br>"Measure"vlevo dole.                      |
| al Discourse & and                                                                                                    |                                                           | the set Discourse in the                                                                                                    | 19 mar                                                                                                    |                                                                                                    |                                                                                                    |                                                                      |
| SI SHOULA BOART IL BOT                                                                                                    |                                                           | Teels () - 91 Guid Search - \$1 Soft                                                                                                    | vil film.                                                                                                    |                                                                                                    |                                                                                                    |                                                                      |
| ster (staget from (consent  Pctars)<br>Name  Staget from (consent  <br>Name  Staget from (consent<br>Applicate Consent<br>from / Staget from (consent<br>from )                                                                                                    |                                                           | Proceed Bold     Parial Manufacture Comments     Name Content Oct 100     Name Content Oct 100     Name Content Oct 100     Onto Content Oct 100     Proceedings     Name Content     Name Content     Name C | PictureVideo   Illings, Cydlinst   Proces<br>of<br>Di, ywalau                                                                                                    | eg likolarey /<br>Beccel Type<br>Little Content<br>Content and<br>Content and |                                                                                                    |                                                                      |
|                                                                                                    |                                                           |                                                                                                    |                                                                                                    |                                                                                                    | Normalius<br>Delabase                                                                                                    |                                                                      |
| Measure<br>1277 Advid Honeyer Course                                                                                                    | tan tan                                                   | Uiew/Analyze                                                                                                    | ) marcinet and                                                                                                    |                                                                                                    | T) EXE                                                                                                    |                                                                      |
| Massure<br>1977 - A West Hoursen Construction<br>Research 107 Market Market Massacrowets Tetra<br>et Const.                                                                                                    | <ul> <li>Jer Jen 1</li> <li>Organize Subject (</li> </ul> | Application: Examples, Video Ass -                                                                                                    | Disadent" (Mittal) 🖉 🖉 Hordwood                                                                                                    |                                                                                                    |                                                                                                    |                                                                      |
| Massard<br>FAT A VALO NAME OF A Description of Definition<br>Association of the second second sec | Corporate Subsect                                         | View/Analyze  View/Analyze  Application Examples, Vide An                                                                                                    | Towned Handlese     Towned Handlese     T |                                                                                                    | Test      Test      T | 2) Klikněte na ikonu<br>"Hardware" vpravo ve spo<br>části obrazovky. |

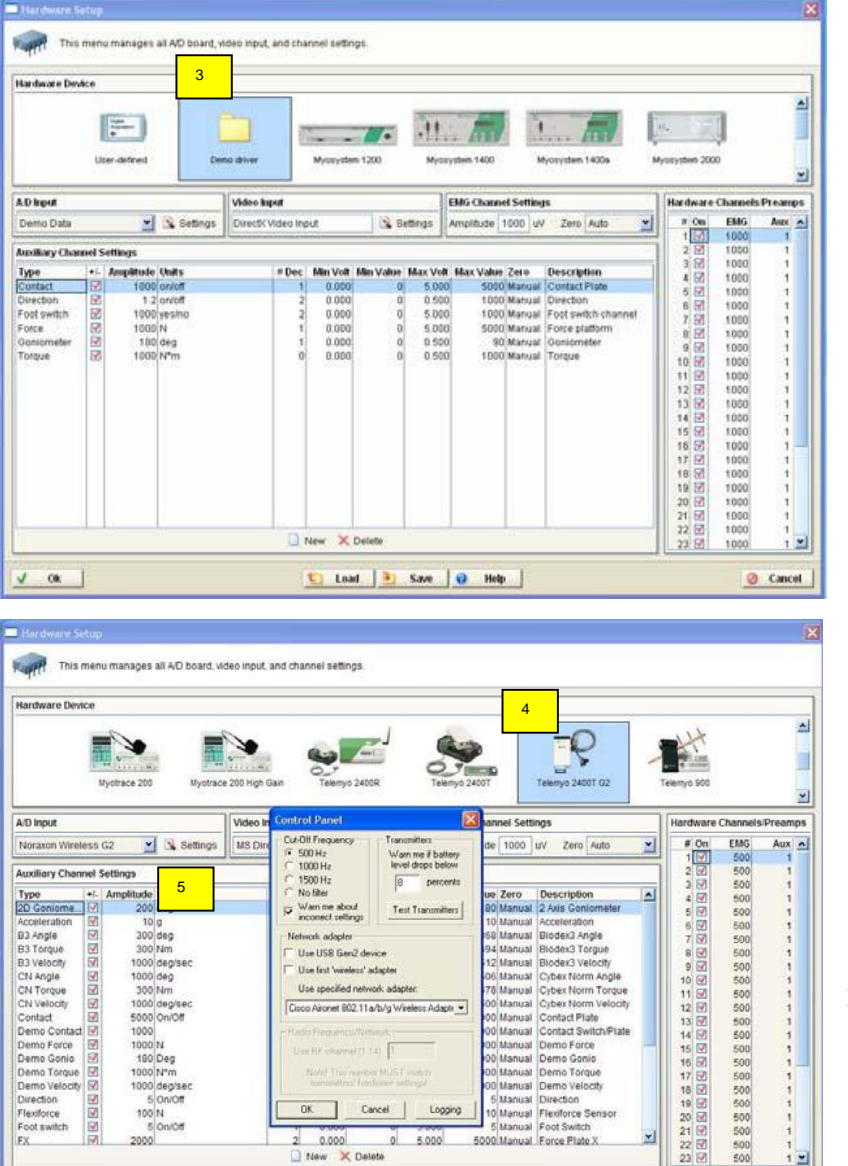

3) V obrazovce pro nastavení hardwaru je přednastaveno "Demo driver".

4) Pomocí posuvníku na pravé straně vyhledejte a klikněte na ikonu TeleMyo 2400T G2.

5) V části označené "A/D Input" klikněte na "Settings", objeví se okénko pro nastavení parametrů-"Control Panel".

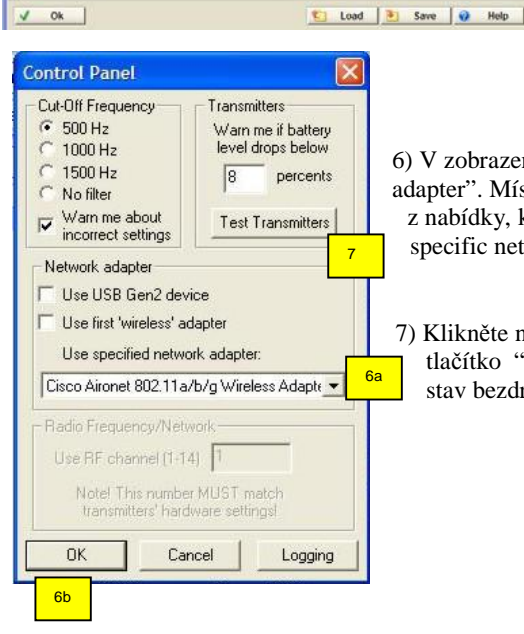

2 0.000

0 5.000

50

6) V zobrazeném okénku zrušte zaškrtnutí volby "Use first "wireless" adapter". Místo toho specifikujte správný adaptér pro bezdrátové připojení z nabídky, která se objeví po kliknutí na šipku vedle políčka "Use specific network adapter". Nakonec klikněte na tlačítko OK.

500 500

-

Ø Cancel

7) Klikněte na "Settings" znovu (viz. krok 5) a v okénku klikněte na tlačítko "Test Transmitters". Tato funkce umožňuje ověřit správnost a stav bezdrátového spojení s počítačem a programem MyoResearchXP.

Rev. 82009CZ

| Transmitter | Status/Battery | Device name     | F/W version | Channels |
|-------------|----------------|-----------------|-------------|----------|
| 1           | 90%, 628 min.  | TeleMyo 2400 G2 | 4.07        | 19       |
| 2           | Waiting        | ? 8             | ?           | ?        |
| 3           | Waiting        | 7               | ?           | ?        |
| 4           | Waiting        | ?               | ?           | ?        |

8) V okénku, které se objeví by měly být zobrazeny obdobné informace, pokud je spojení navázáno.

8) Vysvětlení údajů v okénku:

Transmitter: Číslo vysílací jednotky.

Status/Battery: Stav nabití baterie a odpovídající přibližná doba provozu. Device name: Jméno vysílací jednotky podle programu MyoResearch XP. F/W: verze firmware.

Channels: Celkový počet kanálů. Pokud je uvedeno "19", digitální vstupy jsou kanály 17 a 18 a synchronizace je kanál 19. Pokud je uvedeno "11", Digitální vstupy jsou kanály 9 a 10, a synchronizace je kanál 11.

9) Postupně klikejte na tlačítka OK pro uzavření všech dialogových okének, dokud se neobjeví zpět okénko pro nastavení měření. Nyní je systém nastaven správně pro přenos a záznam dat. Pokud je to nutné, je možné kdykoliv změnit nastavení zpět na "Demo Driver" pro výukové účely bez nutnosti mít připojenu vlastní vysílací jednotku nebo jiný hardware.

### Řešení problémů

#### Symptom:

1) Jednotka TeleMyo 2400T G2 je zapnuta, ale po kliknutí na tlačítko "Start" nebo "Test Transmitters" v programu MyoResearch XP se objeví hlášení:

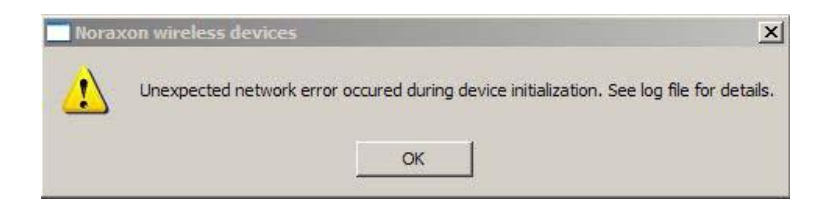

# Důvodů, proč k tomuto stavu došlo, může být několik. Klikněte na tlačítko OK a potom minimalizujte okénko programu MyoResearch XP a ověřte následující:

1) Jaká je barva ikony Cisco Utility. (Ikona je umístěna v pravém dolním rohu obrazovky Windows.)

- Zelená přejděte na krok 2.
- Červená nebo žlutá přemístěte vysílací jednotku blíže k počítači, vypněte a znovu zapněte vysílač. Pokud tento postup nepomůže, pokračujte postupem stejným jako pro šedou barvu ikony.
- Šedá.
- o Nastavili jste správně název sítě SSID?

Pro vysílací jednotku 2400T G2 s firmwarem 4.xx to je TM1 (TM následované číslem kanálu).

Pro vysílací jednotku 2400T G2 s firmware 3.xx to je TELEMYO.

- Je na vysílací jednotce nastaven správný vysílací kanál? Nastavený kanál se musí shodovat s nastavením názvu SSID (TM následované číslem kanálu).
- o (Pokud změníte číslo kanálu na vysílací jednotce, musíte ji vypnout a znovu zapnout.)

- 2) Vybrali jste a nastavili správně v vstupní zařízení v programu MyoResearch XP?
  - Žvolte "TeleMyo 2400T", pokud máte zařízení 2400T G2 s firmwarem verze 3.xx.
  - Zvolte "TeleMyo 2400T G2", pokud máte zařízení 2400T G2 s firmwarem verze 4.xx.

3) Není náhodou zaškrtnuta volba "Use first wireless network adapter"? (Okénko s touto volbou je dostupné po kliknutí na ikonu hardwarového nastavení v programu MyoResearch XP a kliknutím na "Settings".)

• Zrušte toto zaškrtnutí a vyberte vaši kartu pro bezdrátové připojení ze seznamu, který se objeví po kliknutí na šipku vedle okénka pod tímto nastavením. Klikněte na OK. Znovu otevřete toto okénko a klikněte na tlačítko "Test Transmitters".

## Dodatek B Nastavení přijímače WiFi ve Windows XP

Pokud není použit jeden z USB přijímačů TM2400R, musí být pro příjem dat použit jiný způsob – vestavěný modul WiFi nebo WiFi PCMCIA karta. Při používání Cisco PCMCIA WiFi adaptéru se musí při konfiguraci spustit příslušný program pro nastavení.

Pokud máte Cisco kartu bez zlatého proužku a chcete změnit její nastavení, spusťte 'Aironet Client Utilities' z nabídky 'Start' a zvolte 'Profile Manager'. V rozbalené nabídce 'Profile Management' zvolte název Vašeho profilu a klikněte na tlačítko 'Edit'. V okénku, které se objeví klikněte na tabulku 'RF Network'. Objeví se následující okénko.

| 350 Series Properties - [Noraxon]                                                                | x                                      |
|--------------------------------------------------------------------------------------------------|----------------------------------------|
| System Parameters RF Network Advanced (Ad Hoo                                                    | s) Network Security                    |
| Data Rate:<br>Auto Rate Selection<br>1 Mbps Only<br>2 Mbps Only<br>5.5 Mbps Only<br>11 Mbps Only | ■ Use Short Radio Headers ■ World Mode |
| Channel: 1 (2412 MHz)<br>2 (2417 MHz)<br>3 (2422 MHz)                                            | Transmit Power: 50 mW<br>100 mW        |
| Data Retries 16                                                                                  | Fragment Threshold 2312                |
| 1<br>1<br>128                                                                                    | 256 2312                               |
|                                                                                                  | <u>D</u> efaults                       |
|                                                                                                  | OK Cancel Help                         |

Zvolte číslo kanálu, který chcete používat v okénku Channel. Pokud je vše nastaveno, klikněte na tlačítko 'OK' pro zavření okénka. Klikněte na volbu 'Select Profile', vyberte název Vašeho profilu, klikněte na 'Apply' a nakonec na tlačítko OK.

### Vzhledem k omezení vysílání na některých frekvencích může být používání některých kanálů v některých zemích zakázáno. Pokud si nejste jisti, obrať te se na svého dodavatele.

Při změně WiFi kanálu je také třeba změnit název bezdrátové ad/hoc sítě – SSID mezi vysílačem TM2400T G2 a přijímačem na straně počítače, například Cisco PCMCIA kartou. Klikněte na tabulku 'System Parameters' a zapište správný název do kolonky SSID. Správné názvy jsou uvedeny v následující tabulce.

### Název bezdrátové sítě - SSID

Verze G2 systému Telemyo 2400T a 2400R používá jiné pojmenování bezdrátové sítě – SSID než dřívější generace systémů. Kanál na vysílací jednotce je nastaven kruhovým přepínačem podle následující tabulky (s výjimkou nastavení 0). Použití kanálu 0 není doporučeno.

| Nastavení kanálu | SSID                           |
|------------------|--------------------------------|
| 0                | TM (kterýkoliv dostupný kanál) |
| 1                | TM1                            |
| 2                | TM2                            |
| 3                | TM3                            |
| 4                | TM4                            |
| 5                | TM5                            |
| 6                | TM6                            |
| 7                | TM7                            |
| 8                | TM8                            |
| 9                | TM9                            |
| 10 (A)           | TM10                           |
| 11 (B)           | TM11                           |
| 12 (C)           | TM12                           |
| 13 (D)           | TM13                           |
| 14 (E)           | TM14                           |

| Profile Security Advanced Profile Settings Profile Name: TeleMyo1 G2 Client Name: TRAINING_GW Network Names SSID1: TM1 |                       |             | L. |
|----------------------------------------------------------------------------------------------------|-----------------------|-------------|----|
| Profile Settings Profile Name: TeleMyo1 G2 Client Name: TRAINING_GW Network Names SSID1: TM1                           | aral Security Advance | 1           |    |
| Profile Name: TeleMyo1 G2 Client Name: TRAINING_GW Network Names SSID1: TM1                                            | rofile Settings       |             |    |
| Client Name: TRAINING_GW Network Names SSID1: TM1                                                                      | Profile Name:         | TeleMyo1 G2 |    |
| Network Names<br>SSID1: TM1                                                                                            | Client Name:          | TRAINING_GW |    |
| SSID1: TM1                                                                                                    | letwork Names         |             |    |
|                                                                                                    | SSID1:                | TM1         |    |
|                                                                                                    |                       |             |    |
|                                                                                                    |                       |             |    |
|                                                                                                    |                       |             |    |
|                                                                                                    |                       |             |    |
|                                                                                                    |                       |             |    |